# InkPad 4

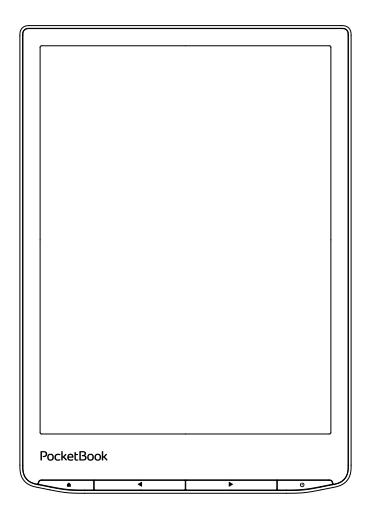

# Handleiding

| VEILIGHEIDSMAATREGELEN           | 6  |
|----------------------------------|----|
| UITERLIJK                        | 12 |
| TECHNISCHE SPECIFICATIES         | 13 |
| AAN DE SLAG                      | 14 |
| Accu opladen                     | 14 |
| Apparaatbeheer                   | 16 |
| Overzicht beginmenu              | 17 |
| Bewegingen                       | 19 |
| Het schermtoetsenbord gebruiken  | 20 |
| Helderheid                       | 23 |
| Verbinding maken met internet    | 25 |
| Bluetooth-koppeling configureren | 28 |

| TOEPASSINGEN  |    |
|---------------|----|
| Webwinkel     | 31 |
| Browser       | 33 |
| Notitie       | 35 |
| Algemeen      | 40 |
| Rekenmachine  | 40 |
| Datum en tijd | 40 |
| Galerij       | 40 |
| Fotolijst     | 41 |
| RSS-nieuws    | 43 |
| Audioboeken   | 45 |
| Muziekspeler  | 47 |
| Games         | 48 |
| Klondike      | 48 |
| Sudoku        | 49 |
| Schaken       | 49 |
| Scribble      | 49 |

| Diensten                            | 50           |
|-------------------------------------|--------------|
| Dropbox PocketBook                  | 50           |
| Zenden-naar-PocketBook              | 53           |
|                                     |              |
| BOEKEN LEZEN                        | 58           |
| Bewegingen in leesmodus             | 59           |
| Leesmenu                            | 60           |
| Pas de Helderheid van Frontlight ei | n SMARTlight |
| in de leesmodus aan                 | 61           |
| Inhoud                              | 62           |
| Bladwijzers                         | 63           |
| Woordenboek                         | 64           |
| Notitie                             | 67           |
| Stem                                | 69           |
| Instellingen                        | 71           |
| Koppelingen volgen                  | 76           |
| Bestanden laden                     | 77           |
| Bibliotheek                         | 83           |
| PocketBook Cloud                    | 86           |

| INSTELLINGEN                        | 92  |
|-------------------------------------|-----|
| Wifi                                | 92  |
| Bluetooth                           | 93  |
| Mijn accounts                       | 94  |
| Toestelinstellingen                 | 97  |
| Taal en toetsenbord                 | 104 |
| Datum / Tijd                        | 105 |
| Energie besparen                    | 105 |
| Geavanceerde instellingen           | 106 |
| Software                            | 107 |
| Over het apparaat                   | 108 |
| FIRMWARE-UPDATE                     | 109 |
| PROBLEEMOPLOSSING                   | 113 |
| KLANTONDERSTEUNING                  | 115 |
| NAI EVING VAN INTERNATIONALE NORMEN | 116 |

# Veiligheidsmaatregelen

Lees deze sectie zorgvuldig voordat u het apparaat gaat gebruiken. Volg deze instructies om uw veiligheid te garanderen en de levensduur van het apparaat te verlengen.

#### Richtlijnen voor opslag, transport en gebruik

De bedrijfstemperatuur ligt tussen 0 °C en 40 °C; stel het apparaat dus niet bloot aan extreem hoge of lage temperaturen. Leg kabels nooit in de buurt van warmtebronnen. De kabelisolatie kan beschadigen, wat tot brand of een elektrische schok kan leiden.

Probeer de volgende factoren te vermijden:

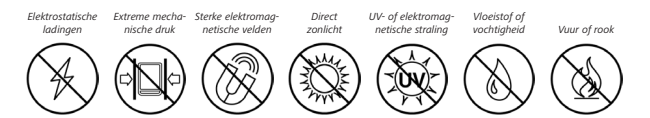

#### Onderhoud

⊗ Laat het apparaat niet voor langere tijd in een slecht geventileerde ruimte, bijv. in een auto of een afgesloten doos of verpakking.

⊘ Laat het apparaat niet vallen en probeer het niet te buigen.

⊗ Bescherm het scherm tegen voorwerpen die krassen of beschadigingen kunnen veroorzaken. Voor afdoende bescherming van het scherm bevelen we aan het apparaat in een stevig beschermingshoesje te bewaren.

O Houd het apparaat uit de buurt van kinderen.

Series Breng geen veranderingen aan de e-reader aan en maak deze niet open.

Sebruik het apparaat niet met een beschadigde accu, een kapotte lader (gebarsten behuizing, slecht contact, kapotte

#### Veiligheidsmaatregelen

voedingskabel). Als de accu is beschadigd (gescheurde behuizing, lekkage van elektrolyt, vervorming enz.) dient deze door bevoegd personeel te worden vervangen. Gebruik van zelfgemaakte of aangepaste accu's kan explosie veroorzaken en/of het apparaat beschadigen.

Maak het scherm of de behuizing niet schoon met organische of anorganische oplosmiddelen (bijv. benzeen enz.).

⊘ Gebruik een zachte doek om stof van de buitenkant van het apparaat te verwijderen. Verwijder vuil met een paar druppels gedestilleerd water.

Maximaal vijf defecte pixels in het scherm zijn acceptabel en vormen geen defect aan het scherm dat in aanmerking komt voor garantie.

Als het apparaat langere tijd niet is gebruikt, werkt de accuniveauindicator wellicht niet als de lader wordt aangesloten. Sluit in dat geval de lader aan, laat het apparaat 1 uur opladen, koppel de lader of USB-kabel vervolgens los en sluit deze weer aan. Het apparaat kan dan weer normaal worden gebruikt.

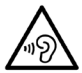

Voorkom gehoorschade door niet langere perioden achter elkaar naar harde geluiden te luisteren.

Neem vóór afloop van de garantieperiode contact op met het dichtstbijzijnde goedgekeurde servicepunt om te laten beoordelen of het apparaat nog veilig is.

Bezoek voor gedetailleerde informatie over servicepunten in uw regio de officiële website van PocketBook International: <u>http://</u><u>www.poketbook.ch</u>.

#### Aan radiofrequentie gerelateerde veiligheid

Het apparaat ontvangt en zendt radiogolven uit en kan met radioverkeer en elektronische apparatuur interfereren. Als u persoonlijke medische apparaten gebruikt (bijv. een pacemaker of gehoorapparaat), neem dan contact op met de fabrikant om te weten te komen of dergelijke medische apparaten wel of niet tegen externe RF-signalen zijn beveiligd.

Gebruik geen draadloze communicatie aan boord van vliegtuigen en in ziekenhuizen – dit kan vliegtuigelektronica of medische apparatuur storen.

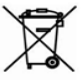

#### Benutting

Wanneer u zich op de verkeerde manier van dit apparaat ontdoet, kan dit nadelige gevolgen hebben voor milieu en volksgezondheid. Volg de voor het apparaat specifieke verwijderingsvoorschriften om dergelijke gevolgen te vermijden. Het recyclen van deze materialen helpt natuurlijke hulpbronnen te beschermen. Neem voor meer informatie over recyclen contact op met de gemeente van uw woonplaats, uw vuilnisophaalbedrijf, de winkel waar u het apparaat hebt gekocht of een erkend servicepunt.

Weggooien van elektrische en elektronische componenten (deze richtlijn is van kracht in de EU en andere Europese landen waar sprake is van gescheiden afvalinzameling). Gooi in andere landen accu's in navolging van de lokale wetgeving weg.Om explosiegevaar te vermijden, dient u zich niet van de accu te ontdoen door deze te verbranden.

Let op! Het apparaat kan niet onder water of nat worden gebruikt. Als het apparaat is ondergedompeld, laat u het water eerst wegstromen via de gaten in de hoes. Houd het apparaat vervolgens goed vast, schud het en laat het nog 24 uur drogen. Dompel het apparaat niet onder in zeewater.

# <u>Uiterlijk</u>

1. Home: terug naar het beginmenu.

 Terug: in de leesmodus gaat u hiermee naar de vorige pagina, in de navigatiemodus gaat u hiermee naar het vorige menu of de vorige pagina in de lijst.

 Vooruit: hiermee gaat u naar de volgende pagina.

 Menu | Aan/Uit: hiermee opent u een menu (indien beschikbaar). Hiermee kunt u het apparaat in-/uitschakelen.

5. Luidspreker.

6. Aansluiting voor slimme accessoires.

7. Decoratieve klep.

 USB Type-C aansluiting: om het apparaat via een USB-kabel op een pc of lader aan te sluiten.

9. Ledlampje.

**OPMERKING:** u kunt de toetstoewijzing zelf configureren in *Instellingen > Aanpassen > Toetstoewijzing.* De toewijzing van toetsen

voor navigatie en het omslaan van pagina's is afhankelijk van de schermoriëntatie.

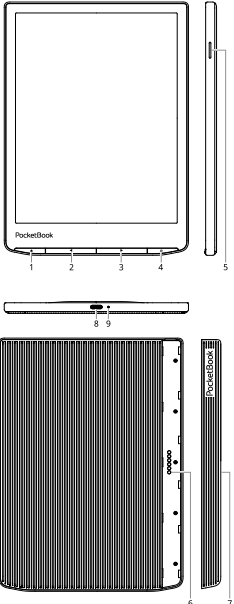

# **Technische specificaties**

| Scherm                                   | 7,8" (19,8 cm) E Ink Carta™ 1200 touch scherm 1404 × 1872, 300 dpi, zwart-wit                                                         |  |  |  |
|------------------------------------------|----------------------------------------------------------------------------------------------------|--|--|--|
| SMARTlight                               | Ja                                                                                                    |  |  |  |
| CPU                                      | Dual Core (2×1 GHz)                                                                                                    |  |  |  |
| RAM                                      | 1 GB                                                                                                    |  |  |  |
| Opslag                                   | 32 GB *                                                                                                    |  |  |  |
| Besturingssysteem                        | Linux® 3.10.65                                                                                                    |  |  |  |
| Verbindingen                             | USB Type-C, Wi-Fi (802.11 b/g/n 2,4 GHz),<br>Bluetooth 4.0                                                                            |  |  |  |
| G-sensor                                 | Ja                                                                                                    |  |  |  |
| Cover sensor                             | Ja                                                                                                    |  |  |  |
| Accu                                     | Li-Ion Pol, 2000 mAh **                                                                                                    |  |  |  |
| Bestandsindelingen<br>van boeken         | ACSM, CBR, CBZ, CHM, DJVU, DOC, DOCX, EPUB,<br>EPUB(DRM), FB2, FB2.ZIP, HTM, HTML, MOBI, PDF,<br>PDF (DRM), PRC, RTF, TXT, AZW, AZW3. |  |  |  |
| Bestandsindelingen<br>van afbeeldingen   | JPEG, BMP, PNG, TIFF                                                                                                    |  |  |  |
| Bestandsindelingen<br>van audiobestanden | MP3, MP3.zip, OGG, OGG.zip, FLAC                                                                                                    |  |  |  |
| Formaat audioboek                        | M4A, M4B, OGG, OGG.ZIP, MP3, MP3.ZIP                                                                                                  |  |  |  |
| Formaat                                  | 134 × 189,35 × 7,93 mm                                                                                                    |  |  |  |
| Gewicht                                  | 265 g                                                                                                    |  |  |  |
| Waterbescherming                         | Waterbescherming (IPX8)                                                                                                    |  |  |  |

\* De werkelijke interne opslagruimte kan afwijken, afhankelijk van de software-instellingen op uw apparaat.

\*\* De hierboven genoemde levensduur van de accu kan afwijken, afhankelijk van de gebruiksstand, verbindingen en instellingen.

# Aan de slag

In dit hoofdstuk leert u hoe u het apparaat gereedmaakt voor gebruik en leert u de belangrijkste besturingsfuncties kennen.

#### ACCU OPLADEN

U kunt de accu opladen met een USB-kabel die op (1) een pc is aangesloten of (2) met een lader (optioneel) die op een stopcontact is aangesloten.

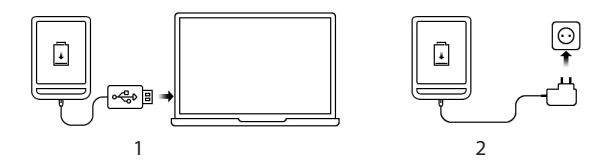

Ga als volgt te werk als u de accu de eerste keer wilt opladen:

• Sluit het apparaat met een USB-kabel aan op een computer of op een lader. Het apparaat wordt ingeschakeld zodra het opladen begint.

• Als de accu volledig is opgeladen kunt u de kabel losmaken van het apparaat, dat nu klaar is voor gebruik.

Als het apparaat is ingeschakeld wanneer u de kabel op de pc aansluit, wordt een dialoogvenster geopend waarin u wordt gevraagd een van de volgende twee acties te kiezen – *Pc-verbinding* of *Opladen*. Het opladen begint alleen als de juiste modus is gekozen.

## APPARAATBEHEER

| Aanzetten          | Druk op de <b>Aan/Uit-</b> knop. Wanneer het apparaat gereed is voor<br>gebruik, wordt het beginmenu of het laatst geopende boek weer-<br>gegeven, afhankelijk van de instellingen.                                                                                                    |  |
|--------------------|----------------------------------------------------------------------------------------------------|--|
| Uitzetten          | Houd de <b>Aan/Uit</b> -knop gedurende twee seconden ingedrukt tot het apparaat wordt uitgeschakeld.                                                                                                    |  |
| Vergrende-<br>ling | U kunt het apparaat op drie manieren vergrendelen:<br>1. Druk op de Aan/Uit-knop.<br>2. Activeer <i>Taakbeheer</i> . Tik op het icoontje  apparaat te vergrendelen.<br>3. U kunt de automatische toetsvergrendeling en uitschake-<br>ling instellen: ga naar <i>Instellingen &gt; Energiebeheer &gt; Apparaat uit na</i> of<br><i>Apparaat vergrendelen na</i> en geef op na hoeveel tijd van inactiviteit het<br>toetsenbord moet worden vergrendel of het apparaat moet worden<br>uitgeschakeld. |  |
| Ontgrendelen       | Druk op de <b>Aan/Uit</b> -knop.                                                                                                    |  |
| Opnieuw<br>starten | Als je apparaat vastloopt (niet reageert als je een knop indrukt, op toet-<br>sen tikt of het scherm aanraakt), kun je het opnieuw opstarten. Houd<br>de <b>aan-/uitknop</b> 10 tot 12 seconden ingedrukt. Zet het apparaat<br>daarna weer aan zoals je dat altijd doet.                                                                                                    |  |
|                    | U kunt Taakbeheer op twee manieren activeren:<br>• door te tikken op het Din de meldingenbalk;<br>• door herhaaldelijk te drukken op de <b>Menu-</b> knop<br>Taakbeheer geeft sneet toepaan to te benaalde besturingsfuncties                                                                                                    |  |

#### **OVERZICHT BEGINMENU**

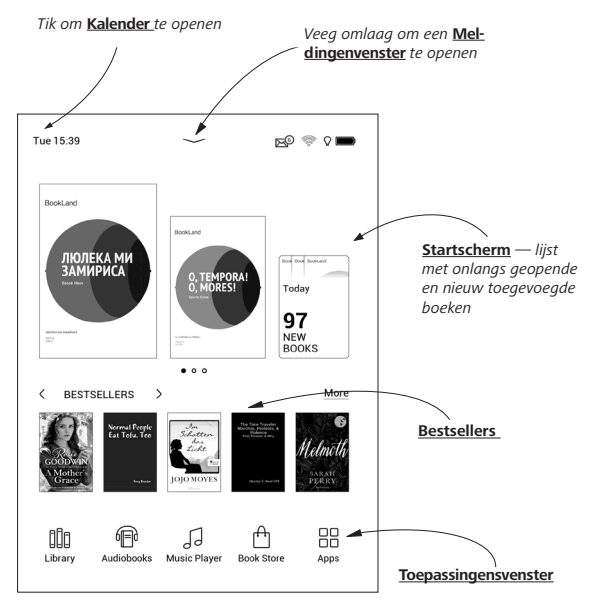

#### Meldingenvenster

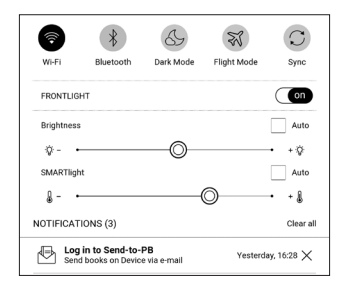

**OPMERKING:** U kunt ook een *meldingenvenster* openen door op de **Menu**-knop te drukken.

Via een meldingenvenster heeft u snel toegang tot de configuratie van <u>Wifi, Bluetooth</u> en <u>Helderheid</u>, <u>het synchronise-</u> <u>ren</u> van netwerkdiensten, <u>Donkere modus</u>, <u>Vliegtuigmodus</u>, van het apparaat.

#### BEWEGINGEN

WAARSCHUWING! Het aanraakscherm van het apparaat is heel gevoelig en kwetsbaar. Raak het daarom altijd voorzichtig aan en bestuur het apparaat bij voorkeur met bewegingen.

#### Tikken

Hiermee opent u een element (boek, bestand, map, toepassing of menuonderdeel).

#### Aanraken en vasthouden

Hiermee opent u een contextmenu van een element (indien beschikbaar).

#### Vegen

Hiermee slaat u pagina's om van een boek of lijst of verplaatst u een afbeelding: veeg uw vinger over het scherm.

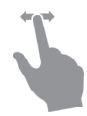

## Snel vegen

Lijsten scrollen: beweeg uw vinger snel over het scherm.

### Schalen

Hiermee verandert u de schaal van een afbeelding: plaats twee vingers op het scherm en beweeg ze naar elkaar toe om uit te zoomen of beweeg ze uit elkaar om in te zoomen.

#### HET SCHERMTOETSENBORD GEBRUIKEN

Het schermtoetsenbord wordt gebruikt wanneer tekst moet worden ingevoerd, bijvoorbeeld om te zoeken of om netwerkverbindingsgegevens in te voeren.

Tik op de betreffende toets om een teken te typen. Hou vast op de betreffende toets om een speciaal teken te typen. Selecteer het vereiste speciale teken in de vervolgkeuzelijst. Tik op  $\frac{2123}{2}$  om van het alfabet naar het numerieke toetsenbord te schakelen. Tik op  $\frac{212}{2}$  om van het numerieke toetsenbord naar het symbolisch te schakelen.

Ga om een nieuwe toetstenbordtaal toe te voegen naar Instellingen > Taal en toetsenbord > Toetsenbordindeling.

Tik op 
 om te schakelen naar een andere toetsenbordtaal. De geselecteerde taal wordt weergegeven op de spatiebalk.

Indien nodig kunt u het voorbeeld van de speciale tekens rechtsboven op het toetsenbord inschakelen/uitschakelen. Ga om dit te doen naar Instellingen > Taal en toetsenbord > Toetsenbordindeling > Weergave sneltoets.

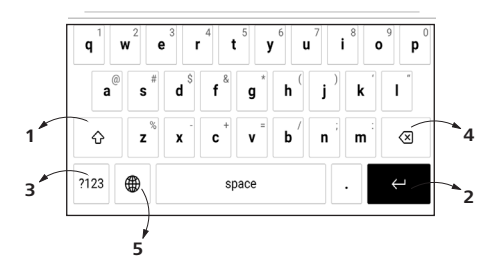

- 1. Schakelen tussen hoofdletters en kleine letters;
- 2. Tekst invoeren;
- 3. Schakelen tussen toetsenbordstanden;
- 4. Laatst ingevoerde symbool wissen;
- 5. Invoertaal wijzigen.

Wanneer u een wachtwoord typt (bijv. Wi-Fi-aanmeldgegevens) wordt het pictogram  $\stackrel{\frown}{\hookrightarrow}$  in een tekstveld weergegeven. Raak dit aan als u de getypte tekens wilt bekijken.

## HELDERHEID

Open de balk Kennisgeving om het controlemenu voor het Voorlicht weer te geven. Het controlemenu voor het Voorlicht bestaat uit twee onderdelen:

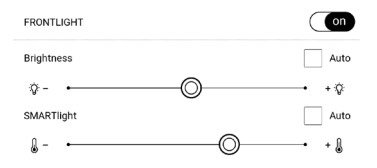

**1. Algemene Helderheidcontrole.** Deze omvat een AAN/ UIT-schakelaar om het licht aan en uit te schakelen en een schuifknop voor de helderheid.

> **OPMERKING:** Om het voorlicht aan of uit te schakelen zonder de Kennisgevingsbalk te openen, houdt u de Menu-knop een seconde ingedrukt.

## 2. SMARTlight voorlicht temperatuurcontrole.

Standaard staat deze functie in de automatische modus (de schakelaar staat in de AAN-positie). Dit betekent dat het apparaat de optimale temperatuur bepaalt afhankelijk van de tijd van de dag (van neutraal wit in de ochtend tot warmere tinten in de avond).

Wanneer de automatische modus uit staat (de schakelaar staat in de UIT-positie), is de schuifknop op het scherm geactiveerd en u kunt handmatig de voorlichttemperatuur selecteren.

> OPMERKING: Het apparaat moet op de juiste tijd staan om te garanderen dat hij correct werkt in de automatische modus. Schakel om de tijdinstelling aan te passen "Automatische tijdsynchronisatie" in (Instellingen - "Datum/Tijd") of stel de tijd handmatig in.

U kunt de **Helderheid van Frontlight** en de **SMARTlight voorlicht temperatuur** van uw beeld aanpassen door te tikken op de **Helderheid**- en **SMARTlight**-pictogrammen. De helderheid en de kleurtemperatuur worden per tik met één procent verhoogd en verlaagd.

### VERBINDING MAKEN MET INTERNET

Het apparaat kan via een Wi-Fi-netwerk verbinding maken met internet. Als u een toepassing opent die een internetverbinding vereist (bijv. *Browser* of *Boekwinkel*) wordt automatisch een Wi-Fi-verbindgin gemaakt. Als een bekend netwerk niet beschikbaar is, wordt de lijst met beschikbare netwerken geopend. Als een netwerk waarmee u verbinding wilt maken is beveiligd, voer dan het netwerkwachtwoord in met het schermtoetsenbord.

W-Fi-verbinding kan ook worden ingeschakeld/uitgeschakeld door op de icoon 🔊 in het meldingenvenster te klikken. Als een bekend netwerk beschikbaar is, wordt de verbinding automatisch tot stand gebracht, anders wordt de lijst met beschikbare netwerken geopend.

## Geavanceerde instellingen

Zie voor meer instelmogelijkheden van de Wifi-verbinding Instellingen > Wi-Fi, ga naar het geselecteerde netwerk en klik op Meer... onderaan het scherm:

- Je kan wijzigt u Configuratie van IP-adres:
- *DHCP*: IP-adres automatisch ophalen (als DHCPserver is geconfigureerd);

• *Handmatig* (voor ervaren gebruikers): voer netwerkparameters handmatig in met behulp van het schermtoetsenbord.

• Als het netwerk waarmee u wilt verbinden een proxyserver heeft, kunt u de parameters ervan in de sectie *Proxyconfiguratie* opgeven.

## Verbinding met verborgen netwerk

1. Ga in de meldingenbalk naar Instellingen > Wi-Fi;

2. Als u een verbinding met een verborgen netwerk wilt instellen, opent u *Verbinding met verborgen netwerk* en voert u met behulp van het schermtoetsenbord in het veld *Netwerknaam (SSID)* de SSID in.

**3.** Selecteer het beveiligingstype in de corresponderende lijst:

• Geen: voor een open netwerk;

• *Eenvoudig (WEP)*: wanneer u deze optie kiest, moet u *WEP Verificatiewijze*: *Open systeem* of *Gedeelde sleutel* opgeven.

• WPA/WPA2 PSK: u moet een netwerksleutel (maximaal 64 tekens) invoeren.

**4.** Als u de netwerkconfiguratie wilt controleren en verbinding wilt maken met het netwerk, gaat u terug naar de sectie *Verbinding met verborgen netwerk en drukt u op Verbinden*.

## BLUETOOTH-KOPPELING CONFIGUREREN

Met dit type verbinding kunt u draadloze Bluetooth-apparaten (zoals headsets, speakers en autoradio's) geluidsbestanden laten afspelen en de tekst-naar-spraak-functie gebruiken.

U kunt uw Bluetooth-apparaat op twee manieren koppelen aan uw e-book.

ATTENTIE! Bij koppeling voor de eerste keer:

- · activeer Bluetooth op het berichtenpaneel van uw e-book;
- · schakel uw Bluetooth-apparaat over naar de koppelingsstand;
- bij verbinding voor de eerste keer is het mogelijk dat uw Bluetooth-apparaat u om toestemming vraagt om te koppelen. Bevestig deze actie.

## Optie 1

Er verschijnt een lijst met beschikbare Bluetooth-apparaten om te koppelen zodra u een geluidsbestand of de tekst-naar-spraak-functie start. Klik in de lijst die wordt weergegeven op de naam van uw headset.

### Optie 2

1. Ga naar *Instellingen -> Bluetooth* en zet de schakelaar op *ON*.

**2.** Het systeem geeft automatisch een lijst met apparaten weer die beschikbaar zijn om te koppelen.

**3.** Zoek de naam van het Bluetooth-apparaat om mee te koppelen en klik erop.

| 4.      | Als   | het    | betreffer | nde   | Blue  | tooth | -ap- |
|---------|-------|--------|-----------|-------|-------|-------|------|
| paraat  | niet  | wordt  | weergege  | even, | klikt | u     | ор   |
| ВТ-арра | iraat | zoeken | onder     | in    | het   | sche  | erm. |

De volgende keer dat u het apparaat inschakelt, wordt de verbinding automatisch tot stand gebracht.

# **Toepassingen**

In dit gedeelte kunt u de apps bekijken die op uw apparaat zijn geïnstalleerd.

Het standaard startscherm bevat vier apps:

- Bibliotheek;
- Audioboeken;
- Webwinkel;
- Notities.

Andere apps zijn beschikbaar in het appmenu. Kies het symbooltje 🖁 om het appmenu te openen.

Gebruik het contextmenu om apps in het hoofdmenu te verplaatsen, vervangen of verwijderen.

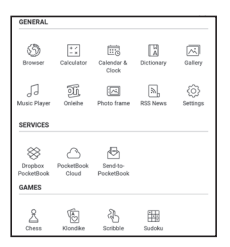

## **BIBLIOTHEEK**

Bibliotheek is de e-book bestandsmanager, waarmee u kunt groeperen, sorteren, de vormgeving van de groep kunt wijzigen en zoekopdrachten kunt uitvoeren. Meer over deze app leest u bij <u>Bibliotheek</u>.

# 

De Store-app biedt hoogwaardige content onder licentie via de PocketBook-boekenwinkelportal vanaf uw apparaat. U hebt alleen een actieve internetverbinding nodig om de app te gebruiken.

Voor toegang tot alle functies van de PocketBook-portal, moet u inloggen bij een bestaand account of er een maken. Om een huidig account te autoriseren of om een nieuw account te registreren, voert u de autorisatie in en klikt u op 'Aanmelden/account maken'. Volg vervolgens de instructies op het scherm.

| ĥ          | POCKETB      | OOK STORE      | Q       | 8 |
|------------|--------------|----------------|---------|---|
| Categories | New releases | Sign In/Create | Account |   |
|            |              |                |         | _ |

Als de verbinding naar de account goed is ingesteld, hebt u toegang tot alle PocketBook-portalfuncties

Om het account te beheren, zijn de volgende onderdelen beschikbaar in het persoonlijke account:

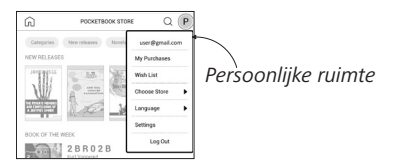

- Mijn aankopen een lijst met gekochte goederen;
- Wensenlijst een lijst met gewenste boeken;
- *Boektaal* selecteer de taal voor de weergegeven boeken;

 Kies store — selecteer uit de beschikbare PocketBook-stores;

• Instellingen — algemeen instellingenmenu;

• Uitloggen — log uit bij het account.

Om het geselecteerde product te kopen, klikt u op *Kopen*. Er verschijnt een venter met een lijst met beschikbare betaalmethoden. Kies er een naar wens en betaal.

Het gekochte bestand verschijnt in het gedeelte "'*Mijn aankopen'*, waar u het te allen tijde kunt downloaden. Zodra de download is voltooid, wordt het bestand verplaatst naar de map *Bibliotheek* > *Downloads* en verschijnt op het prikbord met recente evenementen in het hoofdmenu.

# 🕲 BROWSER

Dit is een toepassing voor het bekijken van webpagina's. Wanneer u de browser start, wordt u gevraagd verbinding te maken met een van de beschikbare draadloze netwerken.

Als u een websiteadres wilt invoeren, raakt u de adresbalk aan, typt u een adres met behulp van het schermtoetsenbord dat wordt weergegeven en drukt u op *Enter*. U kunt een koppeling volgen door deze aan te raken. Als een webpagina niet in het scherm past, kunt u er doorheen scrollen: plaats uw vinger in het scherm en verplaats een pagina. U kunt ook de schaal van een webpagina wijzigen met zoombewegingen (twee vingers naar elkaar toe bewegen of spreiden). Met de hardwareknoppen kunt u een pagina verticaal scrollen: met scrollt u omlaag en met scrollt u omhoog.

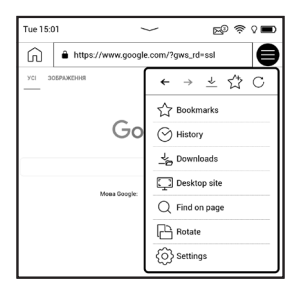

Browser ondersteunt meerdere vensters. U kunt dus een nieuw venster voor het betreffende browsermenu openen

en alle geopende vensters bekijken. Bovendien kunt u vanuit het browsermenu een geschiedenis van bezochte websites, downloads en favorieten bekijken, de schaal van weergegeven webpagina's wijzigen, een scherm draaien en de browser configureren met de optie *Instellingen*. Onder *Instellingen* kunt u de geschiedenis en cookies wissen, JavaScript en het laden van afbeeldingen in-/uitschakelen.

Raak het desbetreffende menuonderdeel aan als u de browser wilt afsluiten.

# 

In de applicatie Notes zie je overzicht van boeken die aantekeningen bevatten. Ook zie je de aantekeningen die in deze boeken zijn gemaakt. Dit kunnen geselecteerde tekstfragmenten zijn, kanttekeningen, vertalingen opgezocht in een woordenboek en aantekeningen bij deze geselecteerde fragmenten. Je kunt de applicatie ook gebruiken om aantekeningen te exporteren of te importeren.

Als je op het hoofdscherm van de applicatie je vinger op

een boek met aantekeningen houdt, verschijnt er een menu en kun je het boek openen, de aantekeningen exporteren of verschillende boeken met aantekeningen

| Dpen Book       |
|-----------------|
| Export notes    |
| Delete          |
| Select Multiple |

selecteren en vervolgens groepacties uitvoeren.

Via het Notes-menu kun je de aantekeningen sorteren en exporteren. Ook kun je de weergave van de aantekeningen aanpassen.

#### 1. Filteren

Om de aantekeningen te filteren, kies je = . Aantekeningen kunnen worden gefilterd op de volgende categorieën:
- Alle notities;
- Gemarkeerd;
- Opmerkingen;
- Schermafbeeldingen;
- Potloden;
- Vertalingen.

#### 2. Sorteren

Afhankelijk van de geselecteerde optie, kunnen boeken met aantekeningen worden gesorteerd op de volgende categorieën:

- Meest recente eerst;
- Titel (A Z);
- Auteur (A − Z);
- Op aantal notities.

Om aantekeningen te sorteren, kies je het pictogram  $\overline{=}$  of tik op het pictogram  $\overline{=}$  en selecteer *Sorteren op*.

| FILTER BY                                        |      |  |  |
|--------------------------------------------------|------|--|--|
| All Notes                                        | (85) |  |  |
| 🔿 🔬 Highlights                                   | (7)  |  |  |
| O D Comments                                     | (8)  |  |  |
| C C Screenshots                                  | (2)  |  |  |
|                                                  | (2)  |  |  |
| $\bigcirc$ $\stackrel{_{\sim}}{}_A$ Translations | (43) |  |  |

In het menu dat verschijnt kunnen aantekeningen op de volgende categorieën worden gesorteerd:

- *Op pagina:* 1→99;
- *Op pagina:* 99→1;
- Nieuwste eerst;
- Oudste eerst.

#### 3. Aantekeningen exporteren

Om aantekeningen te exporteren, tik je op het pictogram  $\stackrel{(1)}{\longrightarrow}$  en selecteer je een aantekening. Om alle aantekeningen te selecteren, tik je op  $\stackrel{(C)}{\bigcirc}$  en vervolgens op *Aantekeningen exporteren*. Je kunt ook meerdere aantekeningen exporteren door lang op een aantekening te drukken en *Meerdere selecteren* > *Actie kiezen* > *Aantekeningen ex porteren* in het venster dat verschijnt. Vervolgens geef je naar welke locatie je wilt exporteren en tik je op *Exporte ren.* Geëxporteerde aantekeningen verschijnen standaard in de map Bibliotheek in de map Aantekeningen.

|   | SORT BY       |
|---|---------------|
| ۲ | By page: 1→99 |
| 0 | By page: 99→1 |
| 0 | Newest first  |
| 0 | Oldest first  |

Als je op een aantekening tikt en deze ingedrukt houdt, verschijnt een menu, waarin je de volgende opties hebt:

- Citaat hernoemen;
- Bewerk commentaar;
- Reacties verwijderen;
- Notitie verwijderen;
- Meerdere selecteren...

| Rename quote    |  |  |
|-----------------|--|--|
| Edit comment    |  |  |
| Delete comment  |  |  |
| Delete note     |  |  |
| Select Multiple |  |  |

In de Notes-app kun je ook de lettergrootte van de aantekeningen aanpassen. Tik op het pictogram <sup>A<sup>±</sup></sup> en gebruik de schuifregelaar om de gewenste grootte te kiezen.

Om een opmerking bij een aantekening toe te voegen, houd je je vinger lang op de betreffende aantekening en kies je de gewenste actie in het venster dat verschijnt. Daarin wijzig je de tekst van de opmerking en tik je op *Opslaan*.

#### ALGEMEEN

### **+** Kekenmachine

De grafische rekenmachine ondersteunt diverse wiskundige bewerkingen, zoals verschillende numerieke systemen, trigonometrische, logaritmische en logische bewerkingen en machtsverheffingen.

#### 😇 Datum en tijd

Hiermee opent u de kalender van de huidige maand en de klok. Met navigatie  $\bigstar/\checkmark$  kunt u door een kalender navigeren. Druk op de knop  $\bullet$  om naar de huidige maand terug te keren. Meer informatie over de datum- en tijdinstelling leest u in het hoofdstuk <u>Datum/Tijd</u> van de handleiding.

### 🖂 Galerij

Hiermee opent u de Bibliotheek in de modus waarin u afbeeldingen kunt weergeven (die naar de map *Galerie* zijn gedownload). De geopende foto wordt in het volledige scherm weergegeven. Als u een foto als 'Apparaat uit'-logo wilt instellen, wilt draaien of informatie over de foto wilt weergeven, raakt u de afbeelding in het volledige scherm aan om naar de bewerkingsmodus over te schakelen, en drukt u op het menupictogram  $\equiv$  in de rechterbovenhoek van het scherm. In de bewerkingsmodus kunt u op een foto in-/uitzoomen met zoombewegingen en het geselecteerde gebied als een logo instellen.

## Gira Fotolijst

Met de Fotolijst-toepassing kunt u foto's en afbeeldingen bekijken die naar uw apparaat zijn gedownload in de modus Diavoorstelling.

Om een nieuwe afspeellijst te maken, gaat u naar *Toepassingen* > *Fotolijst* > *Nieuwe afspeellijst*, voert u een naam voor de afspeellijst in met behulp van het schermtoetsenbord en kiest u *Doorgaan*. Selecteer de foto's die in deze afspeellijst komen te staan en kies vervolgens *Playlist aanmaken*. Om nieuwe foto's aan een bestaande afspeellijst toe te voegen, opent u de afspeellijst, tikt u op het pictogram +, selecteert u foto's en kiest u *Foto's toevoegen*.

U kunt ook het lange aanraakgebaar op de afspeellijst gebruiken, selecteer *Foto's toevoegen aan playlist* in het contextmenu dat wordt geopend. Via dit menu kunt u de afspeellijst ook een andere naam geven of verwijderen.

Om de diavoorstelling te starten, tikt u op het pictogram  $\odot$  of opent u de afspeellijst en tikt u op *Play*.

Als u foto's uit een afspeellijst wilt verwijderen, opent u de foto met een lang aanraakgebaar op de foto, daarna opent u het contextmenu en selecteert u *Verwijderen*.

U kunt het afspelen van een diavoorstelling instellen door op het pictogram <sup>(C)</sup> in de rechterbovenhoek van het scherm te tikken. Als u dit rechtstreeks in de afspeelmodus van de diavoorstelling wilt doen, kunt u op het midden van het scherm tikken. Er verschijnt een menu waarin u naar de instellingen van de diavoorstelling kunt gaan.

*Verander de afbeelding elke ...* — stel de tijd in waarna de volgende foto wordt getoond.

*Creatiedatum afbeelding* — hiermee kunt u de aanmaakdatum weergeven op de weergegeven foto.

*Huidige datum en tijd* — hiermee kunt u de huidige datum en tijd op de weergegeven foto weergeven.

*Willekeurig* — geeft foto's in de afspeellijst in willekeurige volgorde weer.

Weergavemodus — hiermee kunt u de methode instellen voor het weergeven van foto's op een volledig scherm, het volledige scherm van het apparaat vullen met de afbeelding of de foto's weergeven op een zwarte achtergrond.

### RSS-nieuws

Toepassing voor het toevoegen en lezen van RSS-feeds. Open RSS-setup om RSS-nieuwsfeeds toe te voegen. Selecteer de optie *RSS-feed toevoegen*. Voer met het schermtoetsenbord het adres van de feed in. Als u de feed wilt verwijderen, selecteert u deze, opent u het contextmenu en kiest u *Verwijderen*. U kunt ook op het pictogram *Prullenbak* drukken

Als u de feed wilt bewerken, selecteert u deze, opent u het contextmenu en kiest u *Naam bewerken* of *URL bewerken*. Gebruik het schermtoetsenbord om de naam of het adres van de RSS-feed te bewerken. Selecteer *Bijwerken* in het toepassingsmenu als u de feed wilt bijwerken. Bijgewerkte inhoud wordt aan het bestand met de extensie .hrss toegevoegd en kan na het bijwerken worden gelezen. De downloadstatus wordt tijdens het bijwerken weergegeven. Na de update kan het bestand offline in de browser worden gelezen.

Als u de meest recente feeds wilt lezen, selecteert u de optie *Het laatste nieuws lezen* in het toepassingsmenu. U

kunt de meest recent gedownloade RSS-feedupdates in de browser openen.

*Nieuwsarchief*: met deze optie kunt u de voor de update opgeslagen RSS-feeds lezen.

# Audioboeken

Deze applicatie ondersteunt audioboeken met de volgende indelingen: .m4a, .m4b, .ogg en .mp3. Verder worden audioboeken in deze archieven ondersteund: .mp3.zip, .zip. Audioboeken met bestanden in een map kunnen eveneens worden afgespeeld.

Gebruik de betreffende menu-opties om audioboeken aan een playlist toe te voegen of ze eruit te verwijderen, de lijst met boeken te beheren en de lijst te sorteren.

| BY TITLE           |
|--------------------|
| BY AUTHOR          |
| BY LENGTH          |
| BY ADDITION DATE   |
| BY LATEST ACTIVITY |

Kies de gewenste afspeelsnelheid en steminstellingen in het menu Bediening.

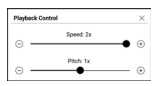

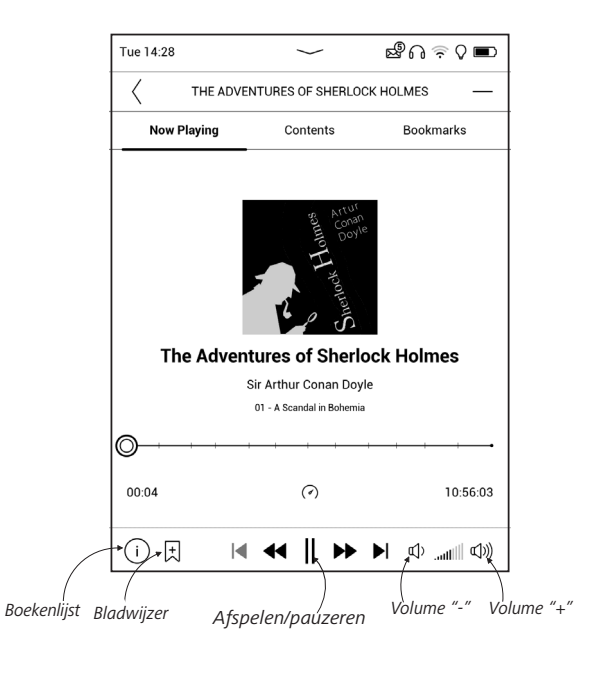

### **Muziekspeler**

Muziekspeler voor het afspelen van .mp3-bestanden.

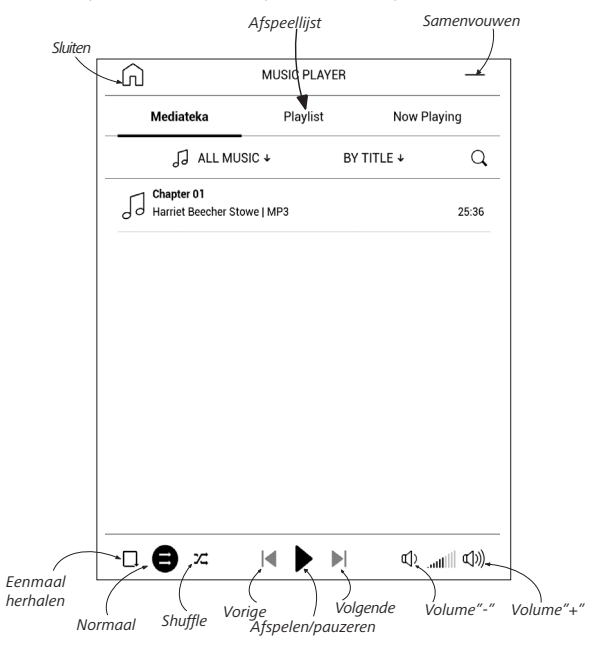

In het *toepassingsmenu* kunt u geluidsbestanden of mappen met geluidsbestanden toevoegen aan de afspeellijst, de volgorde van de nummers wijzigen en de afspeellijst opslaan of wissen.

| Information            |
|------------------------|
| Play now               |
| Add to playlist        |
| Remove from the device |
| Select                 |

Open het *contextmenu* door uw vinger op het gewenste nummer te houden om de volgende acties uit te voeren: informatie over het nummer weergeven, aan wachtrij toevoegen of het bestand verwijderen uit

de lijst.

#### GAMES

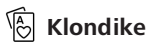

Klassiek patience.

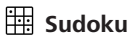

Populaire Japanse puzzel. Druk op een lege cel om deze te selecteren. Daarna kunt u in de geselecteerde cel een cijfer invoeren of labels instellen - cijfers die in aanmerking kunnen komen voor die cel. U kiest de cijfers en labels in het onderste selectievenster.

# Schaken

U kunt tegen een vriend of tegen het apparaat spelen. Als u tegen het apparaat speelt, kunt u uit 10 moeilijkheidsniveaus kiezen.

# 街 Scribble

Tekentoepassing. Het tekengereedschap selecteert u in het bedieningspaneel van de applicatie:

Tekst: selecteer plaats en afmeting van het tekstvak. Tekst wordt met het schermtoetsenbord ingevoerd; A<sup>I</sup> Lettertype: wijzig het lettertype en de grootte; Detlood: voor het tekenen met dunne lijntjes;
 Gum: voor het uitwissen van lijnen en tekst;
 Terug: maakt de laatste bewerking ongedaan;
 Nieuw: met een nieuwe tekening beginnen;;
 Tekening verwijderen.

Raak het pictogram  $\square$  aan als u een afbeelding wilt opslaan. De huidige tekening wordt in de map *Mijn tekeningen* in de basismap van het apparaat opgeslagen. De toepassing *Scribble* wordt ook gebruikt om grafische notities te bewerken.

#### DIENSTEN

# 🛞 Dropbox PocketBook

Met de toepassing DropBox kunt u bestanden naar uw apparaat downloaden die aan Dropbox zijn toegevoegd vanaf een andere computer of een apparaat waarop de app Dropbox is geïnstalleerd, of vanaf de <u>Dropbox-website</u>. U hoeft daarvoor niets op uw PocketBook te installeren. U hoeft alleen de service te machtigen.

#### Aan de slag met

 Registreren bij de Dropbox-service (<u>www.dropbox.</u> <u>com</u>);

 Voer uw accountgegevens van Dropbox (e-mailadres en wachtwoord) op uw PocketBook-apparaat in via Instellingen > Accounts en synchronisatie > Dropbox > Aanmelden om u aan te melden bij Dropbox. (De Wi-Fi-verbinding moet zijn ingeschakeld, anders wordt u gevraagd dit te doen);

**3.** Wanneer u bent geautoriseerd, wordt de synchronisatiemap *Dropbox PocketBook* in de Bibliotheek van het apparaat gemaakt. In uw Dropbox-account wordt de map *Toepassing* > *Dropbox PocketBook* weergegeven en na synchronisatie is deze ook toegankelijk vanaf andere apparaten met Dropbox. **OPMERKING:** De toepassing op uw apparaat heeft alleen toegang tot bestanden in de map *Toepassing* > *Dropbox PocketBook* op de server.

#### Synchroniseren

Automatisch:

 Bestanden die zijn toegevoegd aan de map Toepassing > Dropbox PocketBook op de server en aan de synchronisatiemap op het apparaat, worden automatisch gesynchroniseerd wanneer de internetverbinding is ingeschakeld.

2. Alle gesynchroniseerde bestanden worden gedownload naar de synchronisatiemap in de Bibliotheek (dit is standaard de map *Dropbox PocketBook*, maar dat kunt u wijzigen via *Instellingen* > *Accounts en synchronisatie* > *Dropbox* > *Synchronisatiemap*).

Handmatig:

**1.** Als u alle inhoud in synchronisatiemappen wilt synchroniseren, kiest u in *Instellingen* de optie *Accounts en* 

*Synchronisatie* > *Dropbox* > *Nu synchroniseren* of kiest u in *Bibliotheek* de optie *Nu synchroniseren* in het contextmenu van de synchronisatiemap.

2. Na de synchronisatie zijn alle verkregen bestanden ook beschikbaar in de synchronisatiemap van de Bibliotheek op het apparaat.

# Zenden-naar-PocketBook

Met de toepassing kunt u bestanden verzenden naar het e-mailadres van uw apparaat. Verzonden boeken worden automatisch naar uw apparaat gedownload als Wi-Fi is ingeschakeld.

#### Aan de slag met

**1.** Ga als volgt te werk als u zich wilt registreren voor de Send-to-PocketBook-service:

- Start de toepassing:
  - via Toepassingen > Send-to-PocketBook,
  - of via Instellingen > Accounts en synchronisatie

> Send-to-PocketBook.

**OPMERKING:** De Wi-Fi-verbinding moet zijn ingeschakeld, anders wordt u gevraagd dit te doen.

• Voer in de wizard uw contact-e-mailadres en het wachtwoord in.

• Er wordt een e-mailbericht met de activeringskoppeling naar het opgegeven adres gestuurd. Volg deze koppeling om het e-mailadres van uw apparaat te ontvangen (bijvoorbeeld gebruikersnaam@pbsync.com).

> **OPMERKING:** Het contactadres wordt alleen gebruikt om de toepassing te verifiëren en het serviceadres van het apparaat <u>gebruikersnaam@pbsync.com</u> wordt gebruikt om boeken naartoe te sturen als u ze naar uw apparaat wilt downloaden. Het emailadres van je apparaat kan zich alleen in het domein @pbsync.com bevinden.

2. Werk de registratiewizard op het apparaat bij nadat u de toepassing hebt geactiveerd. Daarna kunt u over alle toepassingsfuncties beschikken en wordt de downloadmap voor ontvangen boeken, *SendToPb*, in de bibliotheek gemaakt.

#### Bestanden verkrijgen

Automatisch:

 Bestanden die naar het service-e-mailadres van uw apparaat worden verstuurd, worden automatisch gedownload naar de downloadmap in de apparaatbibliotheek, mits er een internetverbinding is. Downloadmap is beschikbaar na verificatie vanuit de volgende locaties:

• Toepassingen > Send-to-PocketBook;

 Instellingen > Accounts en synchronisatie > Sendto-PocketBook > Ga naar map in het contextmenu van de downloadmap;

• Bibliotheek - SendToPb.

2. Standaard is *Send-to-PocketBook* de downloadmap, maar u kunt dit wijzigen tijdens de registratie of via *Instellingen > Accounts en synchronisatie > Send-to-PocketBook > Downloadmap*.

#### Handmatig:

Als u de inhoud van de downloadmap wilt wijzigen, kiest u in *Instellingen* de optie *Accounts en synchronisatie > Sendto-PocketBook > Bestanden ontvangen* of kiest u in *Bibliotheek* de optie *Bestanden ontvangen* in het contextmenu van de downloadmap.

Ontvangen bestanden zijn ook beschikbaar in de downloadmap van de bibliotheek van het apparaat.

#### De lijst met vertrouwde afzenders

Documenten kunnen naar het apparaat worden gedownload als ze afkomstig zijn van een adres dat voorkomt in de 'witte lijst' (lijst met vertrouwde afzenders).

Het adres dat bij de registratie is opgegeven, staat standaard in deze lijst. Als het e-mailbericht dat naar uw apparaat wordt gestuurd van een onbekend adres komt, ontvangt u een bericht met de vraag of u deze afzender aan de 'witte lijst' wilt toevoegen. Na uw bevestiging kunt u bestanden ontvangen van het adres dat u aan uw apparaat hebt toegevoegd. Zo komt er geen spam op uw apparaat terecht.

# Boeken lezen

In dit hoofdstuk leert u hoe u e-boeken leest en de software van de reader configureert om zo comfortabel mogelijk te lezen. Het apparaat ondersteunt de volgende boekindelingen: ACSM, CBR, CBZ, CHM, DJVU, DOC, DOCX, EPUB, EPUB(DRM), FB2, FB2.ZIP, HTM, HTML, MOBI, PDF, PDF (DRM), PRC, RTF, TXT, AZW, AZW3.

Als u een boek wilt openen, tikt u op de sectie *Recente boeken* of *Bibliotheek* van de titel. Als u een boek eerder hebt geopend, wordt het geopend op de laatst gelezen pagina. In sommige boekindelingen (bijv. FB2 of ePub, worden de pagina's geteld nadat het boek in de e-readertoepassing is geopend. Dit wordt aangegeven met het teken '...' in plaats van het aantal pagina's in de statusbalk. Tijdens de paginaberekening zijn niet alle functies beschikbaar.

Tik op het midden van het scherm of op de knop **Menu** als u het leesmenu wilt openen.

#### **BEWEGINGEN IN LEESMODUS**

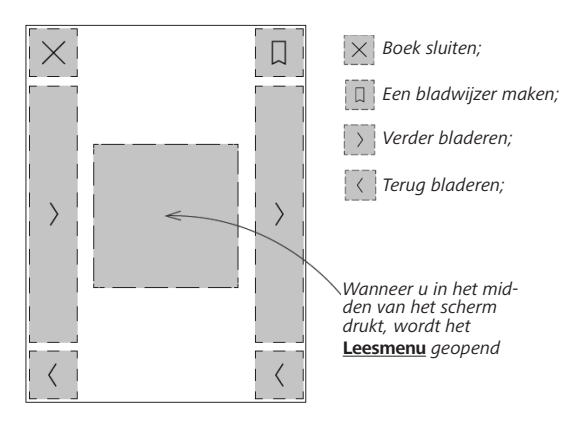

Pagina's omslaan

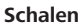

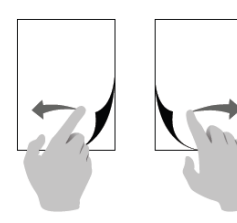

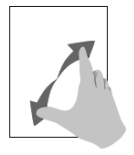

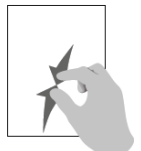

#### LEESMENU

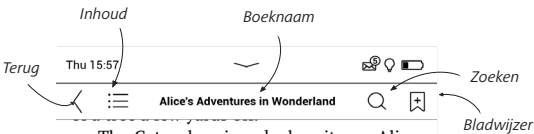

The Cat only grinned when it saw Alice. It looked good-natured, she thought: still it had VERY long claws and a great many teeth, so she felt that it ought to be treated with respect.

'Cheshire Puss,' she began, rather timidly, as she did not at all know whether it would like the name: however, it only grinned a little wider. 'Come, it's pleased so far,' thought Alice, and she went on. 'Would you tell me, please, which way I ought to go from here?'

'That depends a good deal on where you

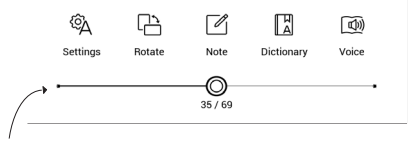

Gebruik de schuifregelaar om naar de gewenste pagina te gaan of tik op het paginanummer om een andere bladzijde in te voeren

### Pas de Helderheid van Frontlight en SMARTlight in de leesmodus aan

U kunt de **Helderheid van Frontlight** en de kleurtemperatuur van **SMARTlight** aanpassen met behulp van gebaren.

Om de helderheid of de kleurtemperatuur te veranderen zonder uw boek te verlaten, veegt u enkel met uw vinger over het scherm, zoals getoond in de afbeelding.

Als de automatische aanpassingsmodus van **Helderheid** en

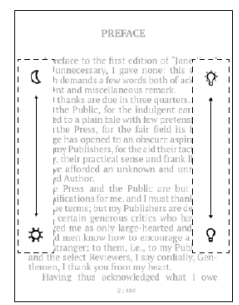

**SMARTlight** ingeschakeld is, dan zal het apparaat vragen of u deze wilt uitschakelen en de instellingen handmatig configureren, zonder het lezen te onderbreken.

#### $\equiv$ INHOUD

Als een boek een inhoudsopgave heeft, kunt u deze openen met de bijbehorende opdracht in het leesmenu.

De inhoudsopgave bevat vier bijlagen:

- Secties (de hoofdstukken van een boek);
- Bladwijzers (die u tijdens het lezen hebt toegevoegd);
- Notities (grafisch of tekst);
- Boek informatie.

Als de inhoudsopgave uit meerdere niveaus bestaat, wordt het hoogste niveau gemarkeerd met een plusteken. Raak het aan om het niveau uit te vouwen. Het plusteken verandert in een minteken. Raak het aan om het niveau dicht te vouwen.

Als u het menu van de inhoudsopgave wilt openen, houdt u uw vinger op het scherm of drukt u op de toets  $\equiv$  Vanuit dit menu kunt u een item in de inhoudsopgave openen en notities en bladwijzers bewerken of verwijderen.Bovendien kunt u alle items in de inhoudsopgave uitvouwen of dichtvouwen.

### + BLADWIJZERS

Raak de rechterbovenhoek van het scherm aan als u een bladwijzer wilt maken. Er wordt een ezelsoor weergegeven. U verwijdert een bladwijzer door dit pictogram aan te raken en de verwijdering te bevestigen.

U kunt bladwijzers ook toevoegen en verwijderen met het relevante item in het leesmenu. Alle bladwijzers worden in de inhoudsopgave van het boek weergegeven.

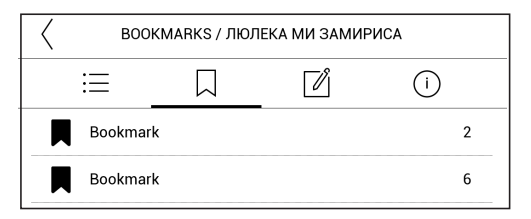

# 

Raak een woord lang aan om een deelvenster te openen waarin u de vertaling kunt zoeken in een van de geïnstalleerde woordenboeken of om een woord in Google te zoeken. Nadat u de optie Woordenboek hebt geselecteerd, wordt bovendien een venster geopend met de woordenboekvermelding van het geselecteerde woord. U kunt gebruikmaken van de volgende hulpmiddelen:

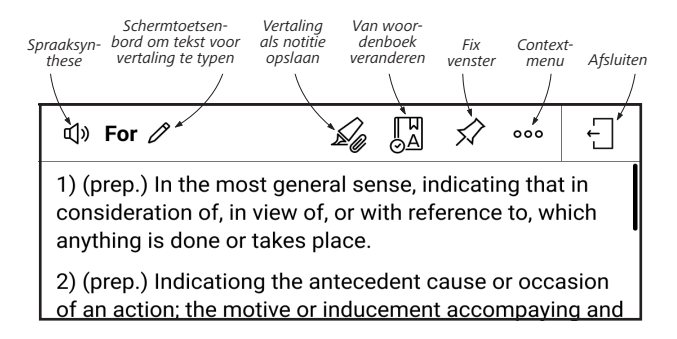

Doe het volgende om nieuwe woordenboeken te downloaden naar uw apparaat:

1. Klik op het symbool 'Woordenboek wijzigen'.

2. Klik in het nieuw geopende venster op 'Nieuwe woordenboeken toevoegen...'.

3. Selecteer een woordenboek en klik op Downloaden.

Indien gewenst kunnen de vertaling en context van het woord dat in het boek in de woordenboekmodus is geselecteerd, als notitie worden opgeslagen.

Tik daarvoor op het pictogram  $\mathscr{G}$  . De opgeslagen vertaling komt beschikbaar in de Notities in de inhoudsopgave.

Om snel toegang te krijgen tot de bewaarde vertaling kunt u ook het pictogram gebruiken dat aan de linkerkant van de boekpagina wordt weergegeven.

Met behulp van het contextmenu, dat kan worden geopend door lang het pictogram  $\ensuremath{\mathbb{Z}}$  in te drukken, is het mogelijk

om de vertaling handmatig te wijzigen, de context te bewerken, de bewaarde vertaling of context te verwijderen en deze notitie te verwijderen.

In het woordenboekpaneel is er ook een mogelijkheid om aan te geven hoe de vertaling van een woord als notitie wordt opgeslagen.

Tik hiervoor op het pictogram <sup>•••</sup> op het woordenboekpaneel, ga naar *Vertaling als notitie opslaan*, en kies de gewenste optie in het menu dat wordt geopend om de vertaling en contect in notities op te slaan.

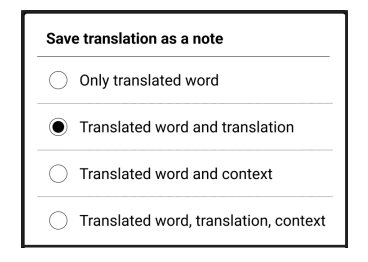

# 

Met Notities kunt u favoriete boekfragmenten opslaan en handgeschreven notities in de tekst invoegen. Alle notities worden in de inhoudsopgave van het boek weergegeven. U activeert de notitiemodus door in het leesmenu de optie *Notitie* te selecteren.

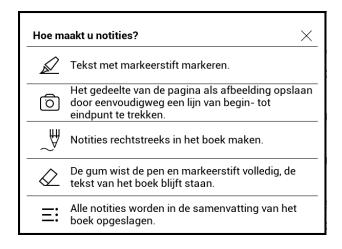

Wanneer u Notities gaat invoegen, wordt een venster met scherminfo weergegeven. Alle notities zijn zichtbaar vanuit de sectie *Notities* in het *toepassingsvenster*. Opgeslagen notities kunnen voor het gemak gesorteerd of gefilterd worden in de Notities-afdeling van de inhoudsopgave.

Om notities te sorteren, tik je op het pictogram  $\overline{=}$  in de rechterbovenhoek van het scherm en selecteer je de gewenste optie in het contextmenu dat opent.

Om notities te filteren, tik je op het pictogram  $\overline{=}$  in de rechterbovenhoek van het scherm.

Via het contextmenu dat opent, kunnen notities op parameters worden gefilterd:

- Alle notities,
- Gemarkeerd,
- Opmerkingen,
- Schermafbeeldingen,
- Potloden,
- Vertalingen.

#### 🕲 STEM

Text-to-Speech (TTS)-software is ontworpen om tekst om te zetten in spraak.

Om TTS te starten, opent u het leesmenu en selecteert u *Stem*. Het bedieningspaneel van TTS wordt weergegeven:

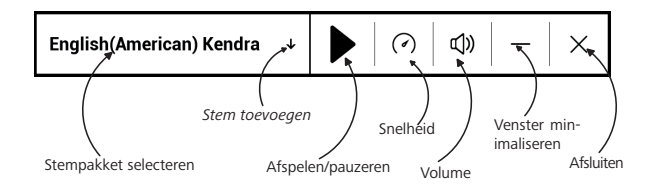

De voortgangsbalk volgt het momenteel gelezen fragment en de pagina's worden automatisch omgeslagen.

In eerste instantie zijn er 1 TTS-pakkett geïnstalleerd op het apparaat.

Klik, als u een nieuw TTS-pakket wilt toevoegen, op "voeg spraak toe" in het menu en kies het pakket dat u wilt.

U kunt extra spraakpakketten installeren vanuit hetzelfde menu. Doe hiervoor het volgende:

- **1.** Tik op Nieuwe stemmen downloaden.
- 2. Kies de spraakpakketten die u wilt downloaden.
- 3. Tik op Downloaden.

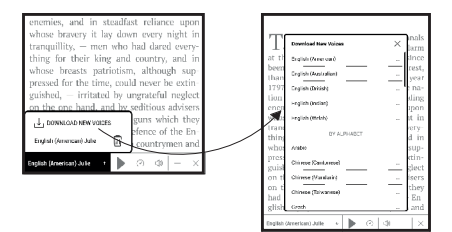

### A INSTELLINGEN

Dit gedeelte bevat informatie over hetconfigureren van uw leesinstellingen voor verschillende boekindelingen. Ook leest u hier welke opties en functies beschikbaar zijn via dit menu.

#### EPUB, FB2, etc.

Om boeken in *EPUB, TXT, FB2, DOC* en andere tekstindelingen te configureren, opent u het menu Lezen en selecteert u *Instellingen*.

Tabblad *Pagina* - Bepaal hier de regelafstand, de lettergrootte en de breedte van de marges, en schakel de woordafbreking in of uit.

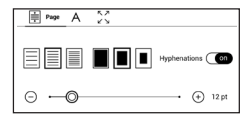

Tabblad *Lettertype* - Op dit tabblad kunt u de lettergrootte en de tekenstijl instellen.

| A Fort                          |         |
|---------------------------------|---------|
| default                         | Regular |
| AR PL New Sung                  |         |
| <ul> <li>DejaVu Sans</li> </ul> | Italic  |
| 🔿 DejaVu Serif                  | Bold    |

**OPMERKING:** U kunt de lettergrootte wijzigen met de schaalbeweging: beweeg twee vingers naar elkaar toe om de letters kleiner te maken en beweeg ze van elkaar af om de letters groter te maken.

Tabblad *Scherm* - Schakel hier de paginanummering en de statusbalk in en uit, en stel in hoe de pagina's moeten worden genummerd.

| ÷    | А            | K ス<br>ビン Display |          |
|------|--------------|-------------------|----------|
| 1/99 | Pages        |                   | On       |
| 3    | Status Bar   | On                |          |
| ≣    | Pages left t | On                |          |
| 1/99 | Page numb    | vering            | Build-In |

*Oorspronkelijke paginanummering* geeft het aantal pagina's weer in de oorspronkelijke opmaak van het boek. Een pagina kan over meerdere schermen worden verdeeld, afhankelijk van de leesinstellingen.
Als deze functie is uitgeschakeld, geeft de nummering het aantal schermen weer. Als u het boek voor de eerste keer opent of de leesinstellingen heeft gewijzigd, kan de berekening van het aantal schermen enige tijd in beslag nemen. Het aantal pagina's wordt niet herberekend als u het boek de volgende keer opent.

#### PDF en DjVu

U kunt alleen de schaal van de gehele pagina wijzigen (behalve in de modus *Opnieuw plaatsen* voor PDF).

Beweeg twee vingers naar elkaar toe om uit te zoomen of beweeg ze uit elkaar om in te zoomen.

Onder *Modus* in het leesmenu kunt u pagina's zoomen en de weergavemodus selecteren:

 Scrolmodus: Deze modus 'plakt' voortdurend de pagina's aan elkaar. In scrollmodus bewegen boekpagina's op en neer met een veegbeweging; 2. Volledige pagina: één pagina wordt geschaald;

**3.** *Kolommen*: om boeken met kolommen te lezen. Gebruik de navigatieknoppen als u door de pagina wilt navigeren. Wanneer de onderkant van de pagina is bereikt, wordt een pagina omgeslagen;

4. Opnieuw plaatsen: in deze modus wordt tekst zo opgemaakt dat deze volledig in het scherm wordt weergegeven. De modus Opnieuw plaatsen wordt alleen ondersteund voor PDF-boeken. Sommige tabellen en afbeeldingen kunnen in de modus Opnieuw plaatsen niet worden weergegeven;

**5.** *Kantlijnen bijsnijden*: hiermee kunt u de marges minder breed of hoog maken:

- *uit*: marges bijsnijden uitschakelen;
- Automatisch: marges worden automatisch bijgesneden

• *Handmatig:* verplaats pijlknoppen om de breedte en hoogte van de marges in te stellen.

**6.** *Weergave* — de modus voor volledig scherm in- of uitschakelen tijdens het lezen:

• *Paginanumers* — paginanummering in- of uitschakelen;

 Statusbalk — schakel de weergave van de statusbalk in of uit tijdens het lezen.

• Pagina's tot het einde van het hoofdstuk — toont het aantal pagina's dat nog resteert tot het einde van een paragraaf of hoofdstuk.

 Paginaranden — toont de rand van het deel van de pagina dat op het vorige scherm werd weergegeven door een nauwelijks waarneembare stippellijn.

> **OPMERKING:** Dit apparaat kan boeken weergeven via verschillende leesprogramma's. Hou vast op een boek in de Bibliotheek of op het bureaublad om een programma te selecteren. U kunt het programma selecteren in de leesinstellingen. U kunt EPUB-bestanden openen met PB Reader (EPUB2/EPUB3); PDF-bestanden kunnen worden geopend met PB Reader (snel) en PB Reader (universeel). Als u niet tevreden bent over de afspeelkwaliteit, houd u vast op een boek in de Bibliotheek, op het bureaublad of in de leesinstellingen om de afspeelsoftware te wijzigen.

Tabblad Aanpassen - Contrast, helderheid en gamma wor-

den automatisch aangepast als u een boek voor de eerste keer opent. Op dit tabblad kunt u

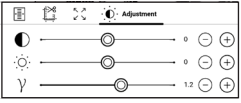

deze instellingen naar wens aanpassen.

In de leesmodus kunt u ook aanraakbewegingen instellen. Ga hiervoor naar Instellingen > Toestelinstellingen > Gebaren in de leesmodus.

Meer informatie over bewegingsinstellingen vindt u in het onderdeel *Toestelinstellingen*.

### KOPPELINGEN VOLGEN

Als u een voetnoot of interne of externe koppeling wilt volgen, raakt u deze aan om de koppelingenmodus te activeren. U verlaat deze modus door de linkerbovenhoek van het scherm aan te raken. Als een koppeling naar een website leidt, wordt deze geopend in de browser van het apparaat. Druk in het browsermenu op *Afsluiten* als u naar de leesmodus wilt terugkeren.

#### BESTANDEN LADEN

Sluit het apparaat met behulp van een micro-USB-kabel aan op de pc.

**OPMERKING:** Het apparaat moet ingeschakeld blijven tijdens de overdracht van bestanden.

U wordt gevraagd een USB-modus te selecteren: *Pc-verbinding* of *Opladen*. Selecteer *Pc-verbinding*. Het besturingssysteem van de computer ziet de opslagruimte van het apparaat als een verwisselbare schijf. Nu kunt u bestanden naar het apparaat kopiëren met de Verkenner of een ander programma voor bestandsbeheer. **LET OP!** Kies nadat de bestanden zijn gekopieerd de optie Apparaat veilig verwijderen voordat u de kabel loskoppelt.

#### Beveiligde e-books downloaden (Adobe DRM)

Registratie op <u>www.adobe.com</u> is vereist om beveiligde ebooks te gebruiken (*Aanmelden* > *Maak een Adobe-account*).

#### Downloaden via \*.acsm

1. Ga met uw browser naar <u>www.adobe.com</u>;

OPMERKING: de huidige browserversie ondersteunt geen Flash Player.

2. Open Menu> Producten> Alle producten;

 Volg in de alfabetische opgave van producten de koppeling naar Digital Editions.

 Open de koppeling Bezoek de eBook-voorbeeldbibliotheek onderaan de pagina om naar de bibliotheek te gaan;

5. Kies een boek en klik op Item downloaden.

6. Een bestandsdownloadvenster verschijnt op het scherm. De bestandsnaam moet bestaan uit de titel van het boek en de bestandsextensie *.acsm.* Klik op *Opslaan.* 

 Nadat het bestand is opgeslagen op uw pc, wordt een koppeling als URLLink.acsm weergegeven.

**OPMERKING:** op dezelfde manier kunt u een beveiligd boek downloaden via een koppeling naar elke andere boekwinkel.

Doe het volgende om een beveiligd (DRM) boek te openen op het apparaat:

**1.** Kopieer het bestand met de koppeling naar een boek (\*.*acsm*) naar uw apparaat.

2. Open dit bestand op uw apparaat.

3. Volg de instructies op het scherm om uw apparaat te activeren. Voer hiertoe met het schermtoetsenbord de inlognaam en het wachtwoord van uw <u>www.adobe.com</u>-account in op het *activatieformulier*. Daarna kunt u het boek downloaden.

**4.** Download het boek. Nadat het downloaden is voltooid, is het gehele boek beschikbaar in de map *Digital Edition*.

Het gedownloade boek is beveiligd (DRM) en kan niet worden geopend door een niet-geregistreerde gebruiker.

#### Boeken downloaden via de pc

1. Start het programma Adobe Digital Editions.

**OPMERKING:** Als u het apparaat voor de eerste keer aansluit op uw pc, geeft Adobe Digital Editions de melding dat u het nieuwe apparaat moet activeren. Gebruik hiervoor de registratiegegevens van <u>www.adobe.com</u>. Zolang het apparaat niet is geactiveerd, is het onmogelijk om met Adobe Digital Editions een boek van pc naar apparaat te kopiëren. De verificatie van Adobe Digital Edition kan worden verwijderd in de sectie Instellingen > Service > De ADEverificatie verwijderen. **2.** Selecteer het pictogram *Ga naar weergave Bibliotheek*.

- 3. Tik op Alle items.
- 4. Kies een boek en kopieer dit naar uw apparaat.

#### Uw apparaat synchroniseren met netwerkdiensten

U kunt ook bestanden uploaden naar het interne geheugen van het apparaat met persoonlijke accounts van de netwerkdiensten *PocketBook Sync, Send-to-PocketBook* en *Dropbox*.

#### Variant 1

- Open Instellingen > Accounts en synchronisatie;
- Selecteer de gewenste netwerkdienst (PocketBook

Sync, Send-to-PocketBook of Dropbox);

• Selecteer de synchronisatie-optie.

Zie de secties <u>Zenden-naar-PocketBook</u>, <u>PocketBook Cloud</u> en <u>Dropbox PocketBook</u> voor meer informatie over het werken met netwerkdiensten. Lees meer over het configureren van netwerkdiensten in de sectie *Mijn accounts*.

Bekijk de synchronisatiestatus in het meldingenvenster.

Tijdens het uploaden en downloaden van bestand wordt een bewegend icoontje S weergegeven in de statusbalk. Tik op het icoontje om een venster te openen waarin de synchronisatiestatus van alle diensten wordt weergegeven.

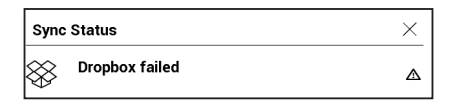

Het icoontje in de statusbalk verandert in !<sup>C</sup> als er zich tijdens het synchroniseren met een van de diensten een fout voordoet. Als alle synchronisatieprocessen zonder fouten zijn voltooid, verdwijnt het icoontje uit de statusbalk.

### **BIBLIOTHEEK**

Bibliotheek is de verkenner van het e-boek In het Bibliotheekmenu kunt u filteren, groeperen, sorteren, de vormgeving van de groep wijzigen en zoekopdrachten ingeven.

### 1. Groeperingscriteria

Afhankelijk van de gekozen criteria worden de boeken gegroepeerd op:

- Mappen;
- Alle boeken;
- Genres;
- Auteurs;

• *Boekenplank:* maak je eigen boekenplanken op basis van je interesses en voorkeuren;

- Reeks;
- Bestandsindelingen.

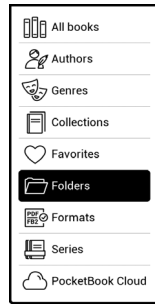

De resultaten van de groeperingen kunnen worden weergegeven als oplopend (*A-Z*) of aflopend (*Z-A*).

#### 2. Sorteercriteria

- Op datum opening;
- Op datum toevoeging;
- Op titel;
- Op auteur.

#### 3. Weergaven van boekenlijsten

Eenvoudig: in deze modus wordt het icoontje van de omslag weergegeven.

**Gedetailleerd**: in deze modus vindt u extra informatie, zoals auteur, titel, miniatuurweergaven, bestandsindeling en -grootte en leespercentage.

Lijst - in deze modus volgende informatie wordt weergegeven:

| By opening date  |
|------------------|
| By addition date |
| By title         |
| By author        |

Name A ... 7

- Pictogram map of boekformaat;
- Titel van het boek en naam van de auteur (indien bekend);
- Percentage gelezen en status gelezen.

#### Contextmenu...

...wordt geopend door lang aan te raken...

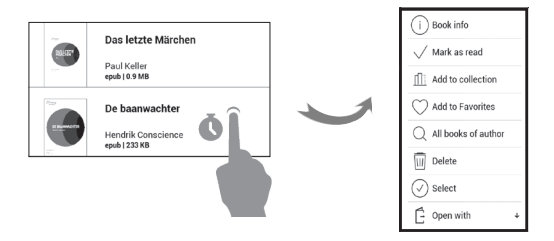

...en hierin vindt u de volgende map- en bestandsbewerkingen:

- Boekinfo: korte informatie over boek/map;
- Aan boekenplank toevoegen;
- Bestand: bestandsopties:

- Kopiëren;
- Verplaatsen;
- Verwijderen;
- Selecteren: meerdere bestanden kiezen.

#### PocketBook Cloud

U kunt uw boeken lezen op verschillende apparaten en er zeker van zijn dat al uw boeken, favorieten, verzamelingen en waar u bent gebleven met lezen worden bewaard. U kunt toegang krijgen tot uw boeken op elk apparaat waarop u ingelogd bent in uw *PocketBook Cloud*.

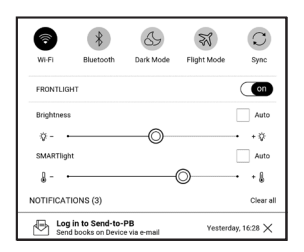

**OPMERKING:** PocketBook Cloud ondersteunt het opslaan van bestanden in de volgende formaten: ACSM, CBR, CBZ, CHM, DJVU, DOC, DOCX, EPUB, EPUB(DRM), FB2, FB2.ZIP, HTM, HTML, MOBI, PDF, PDF (DRM), PRC, RTF, TXT, AZW, AZW3. Synchronisatie van de leespositie wordt momenteel echter alleen ondersteund voor de formaten PDF, EPUB, Fb2.

#### Hoe kan ik me aanmelden

U kunt u aanmelden bij de *PocketBook Cloud* service via de website, de PocketBook Reader mobiele app (voor Android en IOS) of vanuit uw PocketBook e-ink reader.

Tijdens de eerste setup van uw apparaat zal u worden gevraagd om u aan te melden in uw *PocketBook Cloud* account of, indien mogelijk, wordt u automatisch geregistreerd.

Als u deze stap hebt overgeslagen, verschijnt de suggestie om u aan te melden bij *PocketBook Cloud* account in het mededelingenscherm. Om u aan te melden:

**1.** Tik op deze mededeling of ga naar Instellingen > Accounts en Synchronisatie > PocketBook Cloud.

2. U wordt doorgestuurd naar het inlogformulier, waar u zich kunt aanmelden voor het gebruik van uw boekwinkeraccount of u kunt tikken op de link <u>Nog geen account? Aanmaken!</u>

 Er gaat een lijst van partnerboekwinkels open in uw browser. Om door te gaan tikt u op één van de gesuggereerde boekwinkels om deze te selecteren.

**4.** U wordt doorgestuurd naar de boekwinkelwebsite van de partner. Ga naar het formulier Aanmelden en volg de instructies om een nieuw account aan te maken.

5. Ga dan terug naar Instellingen > Accounts en Synchronisatie > PocketBook Cloud en voer de inloggegevens voor het account in die u heeft gebruikt om het account voor de partnerboekwinkel aan te maken en tik op Inloggen.

### Synchronisatieproces

De boekenlijst en leespositie worden automatisch gesynchroniseerd wanneer u:

- Inlogt bij uw PocketBook Cloud account,
- een boek opent,
- een boek sluit,

 toevoegt aan Verzameling / verwijdert uit Verzameling,

 toevoegt aan Favorieten/ verwijdert uit Favorieten.
 Om synchronisatie te forceren tikt u op het synchronisatiepictogram G op het mededelingenscherm.

Als u geen internetverbinding heeft, heeft u alleen toegang tot boeken die reeds op uw apparaat staan. Nadat de internetverbinding is hersteld, worden alle boeken gesynchroniseerd. Als er een fout optreedt tijdens de synchronisatie, controleer dan uw internetverbinding. Als u internetverbinding correct werkt, probeer dan uw boeken later te synchroniseren.

#### Bestandsacties

 Bestandsopslag. Een stippelrand rond het boek op de PocketBook e-ink reader betekent dat het boek nog niet geladen is in het geheugen van uw apparaat en alleen is opgeslagen in uw PocketBook Cloud account.

• Uploaden van nieuwe boeken. U kunt nieuwe boeken naar uw PocketBook Cloud uploaden via de website, PocketBook e-ink reader of de Android/IOS Pocket-Book reader app. Na synchronisatie worden alle nieuwe boeken automatisch opgeslagen in uw PocketBook Cloud account. Boeken worden automatisch geüpload naar uw PocketBook Cloud nadat u ze op uw apparaat geopend heeft, of u kunt de optie Upload naar PB Cloud in het contextmenu selecteren.

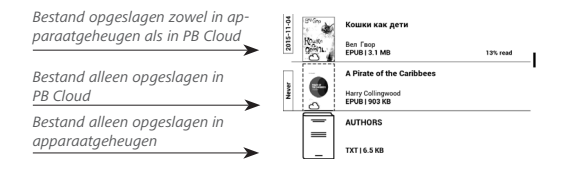

 Boeken verwijderen. Gebruik het contextmenu om een boek uit de PocketBook Cloud te verwijderen. Uw heeft twee opties: Verwijderen (uit het geheugen van het apparaat) en Verwijderen uit de Cloud. Het bestand werd opgeslagen in de PocketBook Cloud en werd alleen verwijderd uit het geheugen van het apparaat; het zal opnieuw verschijnen na de volgende synchronisatie. Als het bestand werd verwijderd uit de Cloud, kan dit niet meer worden hersteld.

# Instellingen

In dit hoofdstuk leert u hoe u de interface en softwarefuncties van het apparaat configureert voor een zo comfortabel mogelijk gebruik. Selecteer de *Instellingen* in het <u>Meldingenvenster</u> om het apparaat te configureren. Alle wijzigingen worden toegepast wanneer u de sectie verlaat.

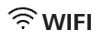

In deze sectie kunt u de parameters voor de netwerkverbinding instellen.

*Wifiverbinding*: **aan** of **uit**. Na de activering van de netwerktoegang worden de volgende instellingen weergegeven:

• *Verbinden met een verborgen netwerk*: raadpleeg de sectie <u>Verbinding maken met internet</u> in deze handleiding voor meer informatie.

 Beschikbare netwerken: een lijst met beschikbare netwerken. Kies een netwerk om de bijbehorende parameters weer te geven: netwerknaam (SSID), signaalsterkte, beveiliging, IP-adres, netwerkmasker, hoofdgateway, DNS.

> **OPMERKING:** Als in plaats van *Beschikbare netwerken* de melding Scannen wordt weergegeven, betekent dit dat het apparaat bezig is met het zoeken naar beschikbare netwerken.

# **BLUETOOTH**

Dit gedeelte is bedoeld voor het instellen van Bluetoothverbindingen en bevat de volgende bedieningsopties: *Bluetooth (ON/OFF)*. Wordt gebruikt om de functie in- en uit te schakelen.

Zichtbaar voor alle BT-apparaten in de buurt. Standaard is het e-book niet zichtbaar voor andere apparaten. Als u het wil zichtbaar wilt maken voor andere apparaten, zet u de schakelaar op ON. Lees meer over koppelingsmethoden in het gedeelte *Bluetooth-koppeling configureren*.

Je kunt ook de toetsen van HID-compatibele Bluetoothapparaten (toetsenbord, muis, joystick, statief, selfiestick, enz.) toewijzen om het e-boek op afstand te bedienen. Ga hiervoor naar *Settings > Personalization > Key mapping*, voeg een nieuwe Bluetooth-knop toe en wijs er een actie aan toe, bijvoorbeeld "page forward".

### ည့် MIJN ACCOUNTS

**PocketBook-store**: in deze sectie kunt u uw *gebruikers-naam* en *wachtwoord* voor verificatie in de <u>Webwinkel</u> invoeren.

Verzenden-naar-PocketBook: de volgende opties zijn beschikbaar:

PocketBook-account: het e-mailadres van uw account.

• Aanmelden/Afmelden: als u zich niet voor de toepassing hebt geregistreerd, voert u uw e-mailadres en wachtwoord in om u te registreren. Als u zich wel hebt geregistreerd, wordt het e-mailadres weergegeven, waarnaar u boeken kunt verzenden. U kunt zich afmelden bij Send-to-PocketBook.

 Nu bestanden ontvangen: De inhoud van de downloadmap wordt bijgewerkt. Controleer vóór het bijwerken of het apparaat is verbonden met internet.

Bestanden automatisch ontvangen: Aan of Uit.
 Bestanden die naar het apparaatadres gebruikersnaam@
 pbsync.com zijn verzonden, worden automatisch bijgewerkt in de downloadmap, mits er een Wi-Fi-verbinding is. U kunt het automatisch ontvangen van bestanden uitschakelen om de prestaties van het apparaat te verbeteren.

• *Downloadmap*: locatie van ontvangen bestanden. De map *Send-to-PocketBook* is standaard ingesteld. U kunt een andere map kiezen of een nieuwe maken in het interne geheugen van het apparaat.

• Over de service: meer informatie over de service.

Dropbox: deze sectie bevat de volgende opties:

• Aanmelden/Afmelden: als u zich niet voor de toepassing hebt geregistreerd, voert u uw Dropbox-accountgegevens in om u te registreren. Als u zich wel al hebt geregistreerd, kunt u zich afmelden bij Dropbox.

• *Nu synchroniseren*: bestanden in de *synchronisatiemap* en de Pocketbook-map op het apparaat worden gesynchroniseerd. Controleer voordat u bestanden synchroniseert of het apparaat is verbonden met internet en aan het juiste Dropbox-account is gekoppeld

• Autosync: zet automatische synchronisatie Aan of Uitf. De service wordt na registratie automatisch ingeschakeld. Dat wil zeggen dat Dropbox bestanden automatisch synchroniseert als de Wi-Fi-verbinding is ingeschakeld. U kunt het automatisch synchroniseren van bestanden uitschakelen om de prestaties van het apparaat te verbeteren.

• *Syncmap*: locatie van gesynchroniseerde bestanden. U kunt bestanden ook naar de *synchronisatiemap* verplaatsen als u ze wilt synchroniseren met de map *Dropbox*  *Pocketbook* op de server. De map *Dropbox PocketBook* is standaard op het apparaat ingesteld. U kunt een andere map kiezen of een nieuwe maken in het interne geheugen van het apparaat.

• Over de service: meer informatie over de service.

#### Adobe DRM

Als u zich wilt registreren, voert u uw *Aanmelding* (e-mailadres) en *wachtwoord* in. Wanneer u bent geregistreerd, worden uw aanmelding en het item *Adobe DRM-autorisatie verwijderen* weergegeven. Na verwijdering zijn alle documenten met DRM-beveiliging niet meer beschikbaar.

### TOESTELINSTELLINGEN

**Schermverlichting** — deze sectie stelt u in staat voor het Leeslampje en **SMARTlight** uitgebreide instellingen in te voeren.

*Schermverlichting* – gebruik de **ON\OFF**-schakelaar om het leeslampje aan of uit te zetten.

Geavanceerde instellingen voor schermverlichting – u kunt uw eigen instellingenconfiguraties aanmaken en ze beheren

 Nieuw schermverlichtingsprofiel – stelt u in staat uw eigen op maat gemaakte instellingen aan te maken voor automatische aanpassing van het leeslampje.

 Default (Standaard) – fabrieksinstellingen voor automatische aanpassing van het leeslampie.

Uw op maat gemaakte instellingen zullen in deze sectie worden weergegeven als u ze aanmaakt.

Wanneer een nieuwe instellingenconfiguratie aangemaakt, zal een grafiek worden weergegeven op het scherm, waar u de helderheid van het leeslampje en de kleurtemperatuur van zijn SMARTlight kunt instellen. Om een parameter te definiëren plaatst u de cursor op de gewenste tijd op

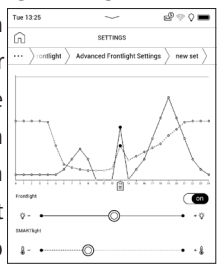

de grafiek en door de schuifknoppen onder de grafiek te

is

verschuiven definieert u de comfortabele helderheid en de kleurtemperatuur voor elk uur.

Als u de nieuwe configuratie direct wilt toepassen, verlaat dan de grafiekparameters en bevestig de nieuwe instellingen.

Wanneer op een configuratie wordt gedruikt, verschijnt een contextmenu waarmee u de op maat gemaakte instellingen voor het leeslampje kunt beheren:

- · Activeren;
- Bewerken;
- Kopiëren;
- Naam wijzigen;
- Verwijderen.

De donkere modus verandert de achtergrond en de vormgeving van het e-boek in een donkere kleur. Dit kan vermoeide ogen bij het lezen in het donker helpen voorkomen. Ga om de donkere modus in te schakelen naar *Instellingen* > *Toestelinstellingen* > *SMARTlight en donkere modus* of open het meldingenpaneel en klik op het pictogram S. Je kunt in de instellingen ook inschakelen dat illustraties in de Reading-app in de donkere modus als negatief worden weergegeven. Dit kan handig zijn bij het lezen van technische literatuur met tekeningen, diagrammen enz. die meestal een lichte achtergrond hebben.

**Logo's:** de afbeelding wordt weergegeven wanneer het apparaat wordt opgestart. Logo's worden opgeslagen in de map *systeem/logo* in het interne geheugen. Kopieer hier de afbeelding naartoe die u wilt zien tijdens het opstarten.

> **LET OP**! De map *System* is standaard verborgen. Wijzig de parameters op uw computer als u deze wilt weergeven.

**LED-indicatie van aan/uit-knop:** u kunt het ledlampje aan of uit zetten.

Het ledlampje brandt als de apparaatprocessor actief is en gaat uit als de apparaatprocessor overschakelt naar de slaapstand om stroom te besparen.

Bij aansluiting op een oplader of op een pc via een USBpoort, brandt het ledlampje van het apparaat wanneer de batterij wordt opgeladen en gaat het uit wanneer het opladen is voltooid.

#### Gebaren in de leesmodus:

*Tikgebaar configureren:* hiermee kunt u aanraakbewegingen aanpassen voor afzonderlijke onderdelen van het scherm in de leesmodus. Tik in het menu dat wordt geopend op de gewenste zone. Selecteer nu de gewenste functie uit het contextmenu.

Bevestig uw keuze door op het pictogram  $\checkmark$  te tikken.

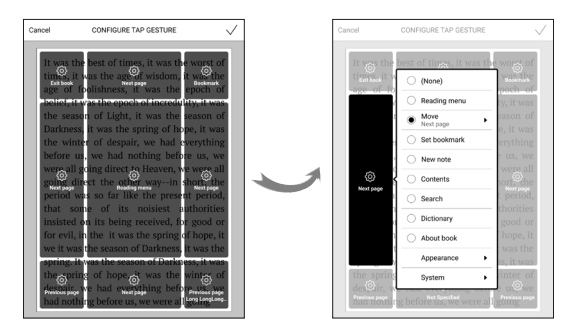

Vegen in leesmodus: hiermee kunt u het vegen van rechts naar links aanpassen, van links naar rechts vegen, van onder naar boven vegen en van boven naar beneden vegen.

Selecteer het gewenste veeggebaar en selecteer in het contextmenu dat wordt geopend de gewenste instelling voor het gebaar in kwestie.

| O (None)                   |         |
|----------------------------|---------|
| 🔘 Readin                   | ig menu |
| Move                       | •       |
| 🔘 Set bo                   | okmark  |
| New n     New n            | ote     |
| <ul> <li>Conter</li> </ul> | nts     |
| <ul> <li>Search</li> </ul> |         |
| Diction                    | ary     |
| O About                    | book    |
| Appea                      | rance • |
| System                     | n 🕨     |

*In de leesmodus slepen:* hiermee kunt u de sleepbeweging aan de linker- en rechterrand van het scherm personaliseren. De volgende opties zijn beschikbaar in de instellingen:

- Schermverlichting;
- SMARTlight;
- Volume stem;
- Lettergrootte.

**Openen bij opstarten:** de afbeelding wordt weergegeven wanneer het apparaat is uitgeschakeld. U kunt een voorblad van het laatst geopende boek instellen door *voorblad* in te stellen.

Open bij het opstarten het laatst geopende boek of het beginmenu.

**OPMERKING:** U kunt vanuit de toepassing *Galerie* ook uw eigen afbeelding als een logo instellen. Raadpleeg de sectie <u>*Galerie*</u> voor meer informatie.

**Volledig scherm vernieuwen.** Selecteer na hoeveel pagina's het scherm volledig moet worden bijgewerkt. Het item *Altijd* geeft de beste kwaliteit, maar verbruikt de meeste energie. Een lagere frequentie kan tot gevolg hebben dat er details van vorige pagina's op een scherm blijven staan.

*Toetstoewijzingen.* In deze sectie kunt u hardwaretoetsen opnieuw toewijzen. Als u de functie van een toets wilt wijzigen, selecteert u de toets en de gewenste actie in de lijst.

# Staal en toetsenbord

Taal. Selecteer de interfacetaal van het apparaat.

**Toetsenbordindeling.** In deze sectie kunt u maximaal 3 toetsenbordindelingen toevoegen.

# DATUM / TIJD

In deze sectie kunt u de datum, tijd, tijdzone en klokindeling instellen. U kunt ook *Tijd synchroniseren* of *Autotijdsynchronisatie* instellen als u de tijd/datum van het netwerk wilt gebruiken.

## () ENERGIE BESPAREN

Hier kunt u het accuniveau bekijken en parameters instellen waarmee u de accu kunt sparen:

• Batarijpercentage;

• Automatische schermvergrendeling: stel de periode van inactiviteit in waarna het apparaat wordt vergrendeld: uit, 5 min, 10 min.

• *Automatisch uitschakeln*: stel de periode van inactiviteit in waarna het apparaat wordt uitgeschakeld: 10, 20, 30 of 60 minuten.

## ିଙ୍କି GEAVANCEERDE INSTELLINGEN

**USB-modus**: stel in hoe het apparaat standaard een USBverbinding afhandelt: *Pc-verbinding*, *Opladen* of *Vraag tijdens verbinding*.

#### Privacy

*Configuraties beschermen met wachtwoord:* in deze sectie kunt u uw instellingen met een wachtwoord beveiligen. Selecteer de sectie *Wachtwoord instellen* en voer het wachtwoord in met behulp van het schermtoetsenbord. Voortaan moet u telkens wanneer u naar de sectie *Instellingen* gaat uw wachtwoord invoeren. U kunt het wachtwoord verwijderen of wijzigen door het daartoe bestemde item te selecteren. Om verder te gaan, wordt u opnieuw naar uw wachtwoord gevraagd.

Fabrieksinstellingen: hiermee herstelt u de standaardfabrieksinstellingen van het apparaat en wist u alle gebruikersinstellingen. Andere gegevens (zoals boeken, foto's) gaan niet verloren.

**Demomodus**: hiermee schakelt u over naar de demomodus van het apparaat. Als u de demomodus wilt activeren, stelt u het item *Demomodus* in op Aan.

### SOFTWARE

**Softwareversie**: de huidige versie van de firmware wordt weergegeven;

**Software updaten**: het apparaat zoekt als volgt naar updates: intern geheugen en internet.

Automatische update: schakelt het automatisch zoeken naar updates in of uit.

### OVER HET APPARAAT

De volgende informatie over het apparaat wordt weergegeven:

Model en serienummer (model, serienummer, hardwareplatform, Wi-Fi MAC-adres),

**Geheugen** (operatief geheugen, totaal en beschikbaar intern geheugen) :

*Intern geheugen formatteren:* met deze actie wist u alle gegevens, behalve de systeembestanden.

**WAARSCHUWING!** Als u alle gegevens op het apparaat moet wissen, gebruik dan alleen deze functie. Probeer niet het interne geheugen van het apparaat via uw pc te formatteren.

**Disclaimer** : licentie en informatie over toepassingen van derden die op het apparaat worden gebruikt.

Applicaties van derden: licentie en informatie over toepassingen van derden die op het apparaat worden gebruikt.
WAARSCHUWING! Firmware-update is een belangrijke handeling, waarmee de beheersoftware van het apparaat wordt gewijzigd. In het geval hier een fout wordt gemaakt, kan het besturingsprogramma worden beschadigd en zal reparatie bij het servicepunt nodig zijn. Voer de instructies in onderstaande procedure voor de upgrade nauwgezet uit.

U kunt de firmware op twee manieren bijwerken.

#### Automatische update

U start een automatische software-update door Instellingen > Over het apparaat > Software > Software-update te selecteren.

Het apparaat zal eerst de beschikbare updatebronnen als volgt controleren:

• Intern geheugen;

• Internet.

Als de standaard internetverbinding niet is ingesteld, wordt u gevraagd verbinding te maken met een van de beschikbare draadloze netwerken.

U kunt automatische updates ook activeren door *Instellingen* > *Over het apparaat* > *Software* > *Auto-update* in te schakelen. In dat geval maakt het apparaat alleen gebruik van een Wi-Fi-verbinding.

### Handmatige update

**1.** Ga naar de website www.pocketbook.ch. Selecteer uw land.

**2.** Klik in het bovenste menu op de knop *Support*. Selecteer het hardwaremodel van uw apparaat.

3. Download de *Firmware* naar uw pc.

**4.** Pak de inhoud van het archiefbestand SWUPDATE. BIN uit en kopieer deze naar de basismap van het interne geheugen van het apparaat.  Schakel het apparaat uit door op de knop Aan/Uit te drukken.

 Houd de knoppen Achteruit en Vooruit tegelijkertijd ingedrukt.

 Schakel het apparaat in door op de knop Aan/Uit te drukken. Houd de knoppen Achteruit en Vooruit tegelijkertijd ingedrukt tot het bericht *Firmware bijwerken...* in het scherm wordt weergegeven.

8. Volg de instructies op het scherm met afbeeldingen: sluit USB-kabel aan op het apparaat en druk op menutoets

> **OPMERKING:** U kunt de versie van uw Firmware controleren in Beginmenu > Instellingen > Over het apparaat > Software > Firmwareversie

### Probleemoplossing

| Foutmelding                                                              | Oorzaak                                                                                                    | Oplossing                                                                                                    |
|--------------------------------------------------------------------------|----------------------------------------------------------------------------------------------------|----------------------------------------------------------------------------------------------------|
| Geen upgradebestand<br>gevonden                                          | Geen bestand SWUP-<br>DATE.BIN op de kaart<br>gevonden. Controleer of<br>het bestand in de basis-<br>map van de kaart staat. | Verwijder enkele bestan-<br>den van het apparaat<br>en kopieer het bestand<br>SWUPDATE.BIN nogmaals<br>naar het apparaat.<br>Herhaal de download van<br>www.pocketbook.ch. |
| Upgradebestand is<br>beschadigd of bestand<br>is leeg                    | Bestand SWUPDATE.BIN<br>is beschadigd of er is<br>niet voldoende ruimte<br>beschikbaar op de kaart.                          | Verwijder enkele bestan-<br>den van het apparaat<br>en kopieer het bestand<br>SWUPDATE.BIN nogmaals<br>naar het apparaat.<br>Herhaal de download van<br>www.pocketbook.ch. |
| Bestandsleesfout                                                         | Fout kaart                                                                                                    | Probeer een andere<br>kaart                                                                                                    |
| Fout. Op het apparaat<br>is een andere firmwa-<br>reversie geïnstalleerd | In het interne geheugen<br>van het apparaat is<br>een firmwarebestand<br>van een oudere versie<br>opgeslagen.                | Verwijder de oude versie<br>van het firmwarebestand<br>uit de basismap van het<br>interne geheugen van het<br>apparaat                                                     |

# Probleemoplossing

| Probleem                                                                                                    | Mogelijke oorzaak                                                                                                    | Oplossing                                                                                                    |
|----------------------------------------------------------------------------------------------------|----------------------------------------------------------------------------------------------------|----------------------------------------------------------------------------------------------------|
| Apparaat gaat niet aan of<br>gaat wel aan maar alleen<br>het logo wordt geladen                                                                                | Accu is bijna leeg                                                                                                    | Laad de accu op                                                                                                    |
| Een boek wordt niet ge-<br>opend - de melding Boek<br>is mogelijk beschadigd of<br>beveiligd verschijnt, of er<br>gebeurt helemaal niets.                      | Het boek is beschadigd                                                                                                 | Als het boek in de online<br>winkel is gekocht, probeer<br>het dan opnieuw te down-<br>loaden. Als het boek wel<br>wordt geopend op uw pc<br>maar niet op het apparaat,<br>sla het boek dan op in een<br>andere bestandsindeling<br>(TXT, DOC, PDF). |
| HTML-boek wordt wel<br>geopend, maar wordt<br>verkeerd weergegeven.<br>Sommige pagina's zijn<br>bijvoorbeeld leeg, een deel<br>van de tekst ontbreekt,<br>enz. | HTML-bestanden bevat-<br>ten niet-tekstelementen<br>(frames, JAVA-scripts,<br>flash-objecten).                         | Sla de pagina op in de<br>TXT-indeling.                                                                                                    |
| Het boek wordt geopend,<br>maar er worden symbolen,<br>vraagtekens en derge-<br>lijke in plaats van letters<br>weergegeven.                                    | Onjuiste codering.                                                                                                    | Schakel naar de leesmo-<br>dus, selecteer <i>Instellingen</i><br>en verander de codering.                                                                                                    |
| Geen enkele toets<br>reageert.                                                                                                    | Soms (bijvoorbeeld wan-<br>neer beschadigde of te<br>grote boeken worden<br>gedownload) blijft het<br>apparaat hangen. | Sluit de bevroren toepassing<br>door de toetsen 1 tot<br>2 seconden tegelijkertijd<br>ingedrukt te houden.                                                                                                    |

| Probleem                                                                                    | Mogelijke oorzaak                          | Oplossing                                                                                                    |
|---------------------------------------------------------------------------------------------|--------------------------------------------|----------------------------------------------------------------------------------------------------|
| Na verbinding met pc<br>worden schijven niet in de<br>Verkenner weergegeven.                | Het apparaat staat in de<br>acculaadmodus. | Controleer de USB-modus<br>via de sectie Instellingen<br>van het beginmenu. Stel<br>deze optie in op Verbin-<br>ding met pc of Vraag bij<br>verbinding.                                                                                                    |
|                                                                                             | Geen signaal in<br>verbindingskabel.       | Controleer de staat van<br>de USB-kabel en de<br>aansluitingen. Probeer de<br>USB-kabel aan te sluiten<br>op een andere poort                                                                                                    |
| Bladwijzers, instellingen en<br>huidige positie in bestand<br>kunnen niet worden<br>bewaard | Bestandssysteem is<br>beschadigd           | Sluit het apparaat aan op<br>een pc en controleer de<br>schijven. U gaat verder<br>door op <i>Deze computer</i><br>te klikken, met de rechter-<br>muisknop op de geselec-<br>teerde schijf te klikken en<br>vervolgens <i>Eigenschappen</i><br>> <i>Extra</i> > <i>Foutcontrole</i> te<br>kiezen. |
|                                                                                             | Intern geheugen is vol.                    | Verwijder boeken, afbeel-<br>dingen en/of muziekbe-<br>standen die u niet nodig<br>hebt.                                                                                                    |
| Accu loopt te snel leeg.                                                                    | Automatisch uitschakelen<br>staat uit.     | Instellingen > Datum/Tijd<br>in beginmenu. Selecteer de<br>periode voor automatisch<br>uitschakelen in Apparaat<br>uit na                                                                                                    |

# <u>Klantondersteuning</u>

Gedetailleerde informatie over servicepunten in uw land vindt u via onderstaande contactgegevens:

| Deutschland | 0-800-187-30-03 |
|-------------|-----------------|
|             | 0-800-183-39-70 |
| Česko       | 800-701-307     |
| France      | 0-805-080-277   |
| Österreich  | 0-800-802-077   |
|             | 0-800-281-770   |
| Polska      | 0-800-141-01-12 |
|             | 4-822-307-92-56 |
| Switzerland | 0-800-898-720   |
| ישראל       | 1-809-494-246   |
| Україна     | 0-800-304-800   |
|             |                 |

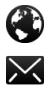

www.pocketbook.ch

help@pocketbook.ch

## Naleving van internationale normen

Productnaam: PocketBook InkPad 4

Modelnummer: PB743G

Versie firmware: 6.8

Nominaal ingangsvermogen: 5V/1A

Fabrikant: Pocketbook International SA. Crocicchio Cortogna

6, 6900, Lugano, Zwitserland. Tel. 0800-187-3003. Gemaakt in China.

#### EU-CONFORMITEITSVERKLARING

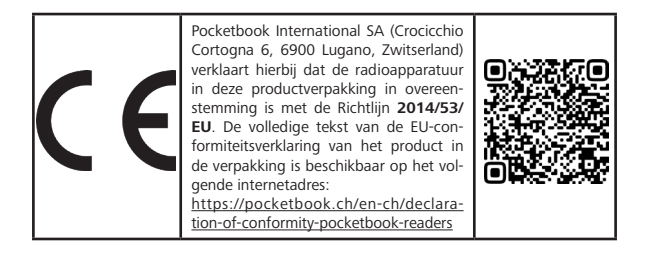

#### RF-UITGANGSVERMOGEN

#### Wifi- & Bluetooth-uitgangsvermogen (dBm):

Dit apparaat is getest en is in overeenstemming met de geldende limieten voor blootstelling aan radiofrequentie (RF).

De frequentie en het maximaal uitgezonden vermogen in de EU zijn als volgt:

2412 - 2472MHz: 16.15 (WLAN 2.4G)

2402 - 2480MHz: 1.89 (BT-EDR), 2.01 (BT-LE)

#### Wifi 2,4 G Overdrachtssnelheid (Mbps):

802.11b: 11 / 5.5 / 2 / 1 802.11g: 54 / 48 / 36 / 24 / 18 / 12 / 9 / 6 802.11n (20MHz) use 800 ns GI: 65 / 58.5 / 52 / 39 / 26 / 19.5 / 13 / 6.5 (MCS0~MCS7)

#### FCC

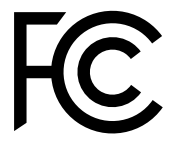

Dit apparaat (FCC-ID: 2AUVWPB743G) is in overeenstemming met deel 15 van de FCCvoorschriften. De werking ervan is onderworpen aan de volgende twee voorwaarden: (1) dit apparaat mag geen schadelijke interferentie veroorzaken en (2) dit apparaat moet alle ontvangen interferentie accepteren, inclusief interferentie die een ongewenste werking kan veroorzaken.

15.21 Informatie voor de gebruiker. Elke wijziging of aanpassing die niet uitdrukkelijk is goedgekeurd door de partij die verantwoordelijk is voor de naleving, kan de bevoegdheid van de gebruiker om het apparaat te gebruiken, ongeldig maken. 15.105 Informatie voor de gebruiker.

> **Opmerking:** Deze apparatuur is getest en is in overeenstemming bevonden met de limieten voor een digitaal apparaat van Klasse B, conform deel 15 van de FCC-voorschriften. Deze limieten zijn opgesteld om redelijke bescherming te bieden tegen schadelijke interferentie bij een installatie in een woonwijk. Deze apparatuur genereert, gebruikt en kan radiofrequente energie uitstralen en kan, indien niet volgens de instructies geïnstalleerd en gebruikt, interferentie veroorzaken met radioverbindingen. Er is echter geen garantie dat er geen interferentie zal optreden bij een bepaalde installatie. Als deze apparatuur schadelijke interferenties veroorzakt bij radio- of televisieontvangst, hetgeen kan worden nagegaan door de

apparatuur uit en aan te zetten, wordt de gebruiker geadviseerd om te proberen de interferentie te verhelpen door een of meer van de volgende maatregelen te nemen:

 Richt de ontvangstantenne anders uit of verplaats de antenne.

- · Vergroot de afstand tussen de apparatuur en de ontvanger.
- · Sluit de apparatuur aan op een stopcontact van een ander

circuit dan het circuit waarop de ontvanger is aangesloten.

 Neem voor hulp contact op met de aanbieder of een radioof tv-technicus

#### SAR

De blootstellingsnormen voor draadloze apparaten hanteren een meeteenheid die bekend staat als SAR (Specifieke Absorptiesnelheid). De SAR-limiet die is ingesteld door de FCC/IC is 1,6 W/kg. De SAR-limiet aanbevolen door de Raad van de Europese Unie is 2,0 W/kg. De maximale SAR-waarde van dit apparaat ligt ruim onder de limieten van FCC/IC en de EU. Zie de specifieke metingen in de onderstaande tabel.

| FCC / IC  | Max SAR-waarde (W/kg)                                     |  |
|-----------|-----------------------------------------------------------|--|
| 1.6       | <b>0.580</b><br>1-g Lichaam (Scheidingsafstand van 0 mm)  |  |
| EU / ACMA | Max SAR-waarde (W/kg)                                     |  |
| 2.0       | <b>0.290</b><br>10-g Lichaam (Scheidingsafstand van 0 mm) |  |

Dit apparaat werd getest voor typische gebruikshandelingen op het lichaam, met de achterkant van de **PB743G** op 0 mm afstand van het lichaam. Om aan de FCC-vereisten voor RF-blootstelling te blijven voldoen, moeten accessoires worden gebruikt die tussen het lichaam van de gebruiker en de achterkant van de **PB743G** een afstand van 0 mm aanhouden.

> **BELANGRIJK:** Niet geautoriseerde wijzigingen of aanpassingen aan dit product kunnen de EMC- en draadloze conformiteit ongeldig maken en de bevoegdheid om het product te gebruiken

tenietdoen. Dit product is aangetoond aan de eisen voor EMC te voldoen onder omstandigheden die het gebruik van compatibele randapparatuur en afgeschermde kabels tussen de systeemcomponenten omvatten. Het is belangrijk compatibele randapparatuur en afgeschermde kabels tussen systeemcomponenten te gebruiken om de mogelijkheid van interferentie met radio's, televisies en andere elektronische apparaten te reduceren.

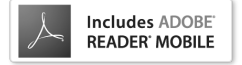